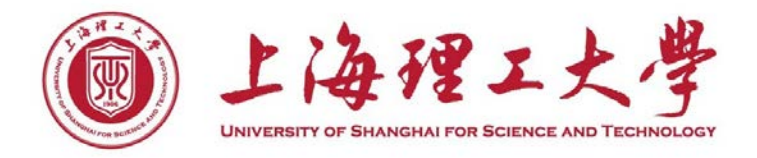

# 毕业设计系统使用说明

上海理工大学教务处

2020年12月

| 毕业设计流程图流程图         | 1  |
|--------------------|----|
| 毕设审核负责人、学院教学院长角色功能 | 2  |
| 学院教学秘书角色功能         | 9  |
| 指导教师角色功能           | 16 |
| 学生角色功能             | 22 |

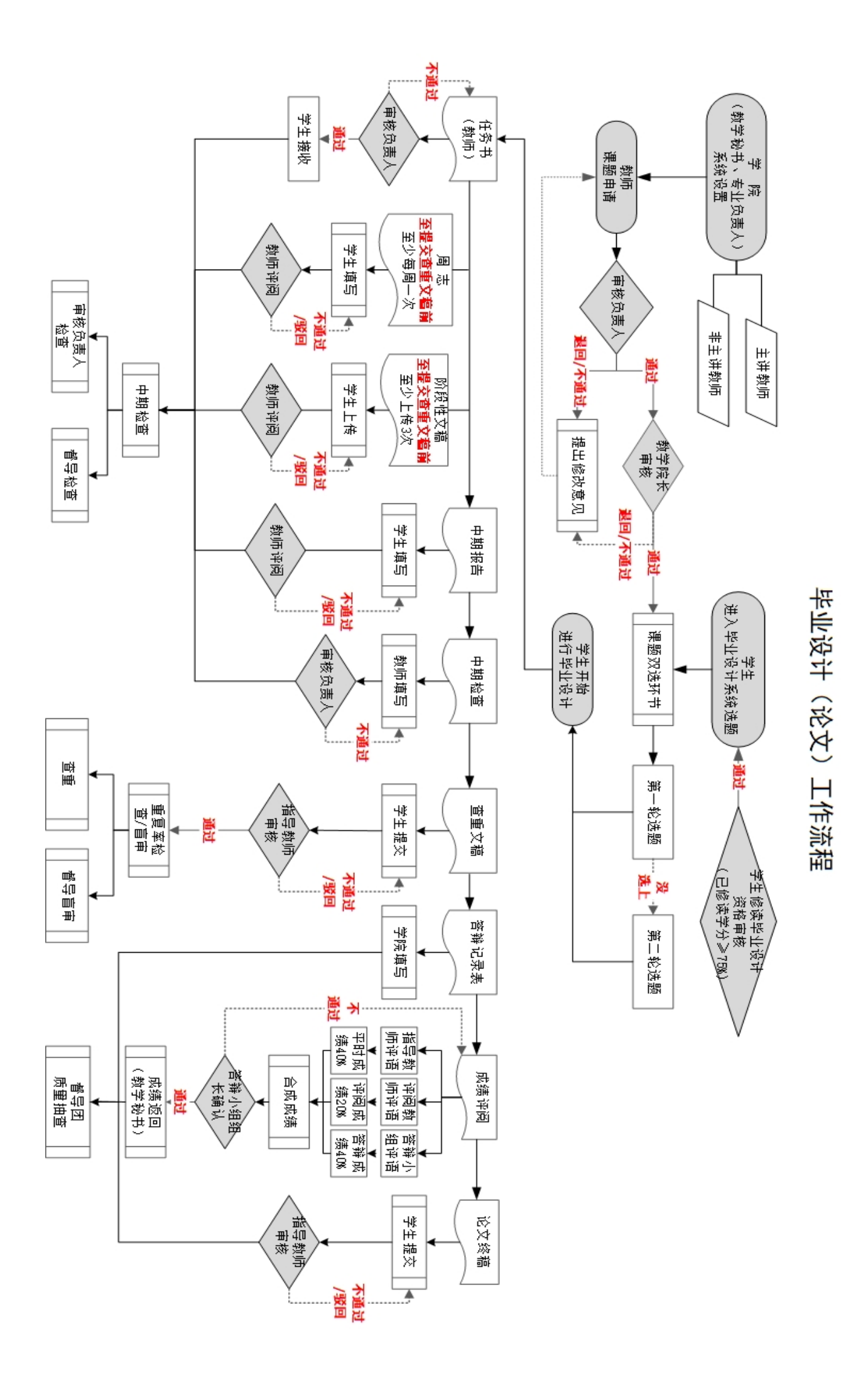

# 毕设审核负责人、学院教学院长角色功能

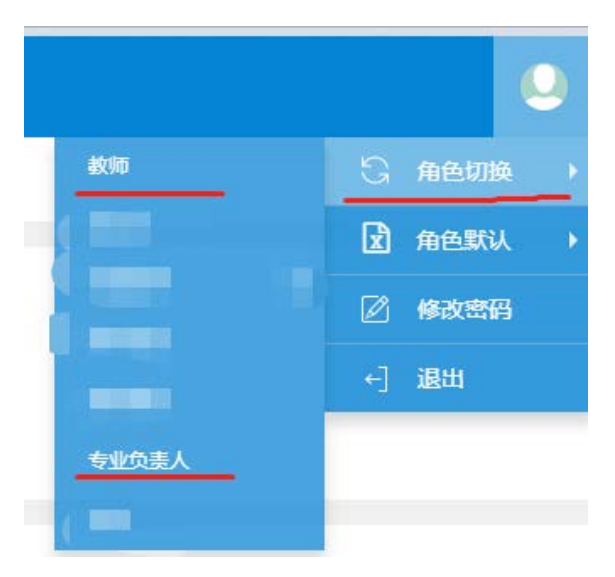

由于不同角色的权限功能不一样,所以既是指导教师,又是毕设审核负责人或教学院长的,需要进行 "角色切换"来实现不同的角色功能及管理权限。

1. 指导教师管理 (指导教师库维护-指导教师申请课题)

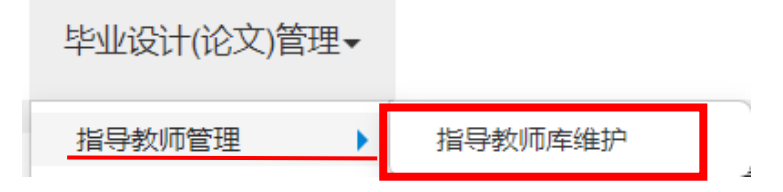

#### 指导教师库维护

可导出、查询教师"学年、学期、所属部门、教工号、姓名、职称、可带最大学生数、管理学院"相关 信息。

【注】必须在"指导教师库维护"列表中的教师**才能进行**"课题申报"。"指导教师库维护"内教师名单的 维护可以由教务处、教学秘书增加、修改或删除。

#### 2. 课题管理

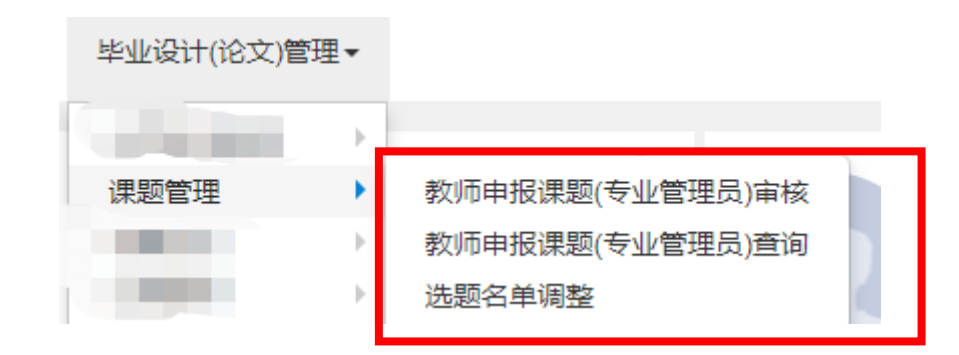

#### (1) 教师申报课题审核(可单独或批量审核)

1)功能栏,列表栏。

"功能栏"中,"毕设审核负责人/教学院长"可依据其相关选项对已申报的课题进行查询。

|                                                                     |                                 |                                          |                                  |                                            |                                                                                       |                                         |                                                       |                                                                                                    | 単核 「戸 法量単          |
|---------------------------------------------------------------------|---------------------------------|------------------------------------------|----------------------------------|--------------------------------------------|---------------------------------------------------------------------------------------|-----------------------------------------|-------------------------------------------------------|----------------------------------------------------------------------------------------------------|--------------------|
|                                                                     | 2010 2020                       |                                          |                                  |                                            | Ω.                                                                                    |                                         |                                                       |                                                                                                    |                    |
| -7.4                                                                | 0.00                            |                                          |                                  | 7.0                                        | -                                                                                     | -                                       | 环境土壤子院                                                | 10.0000 (0.0000 (0.0000 (0.000                                                                                                    | 11-101-15          |
| 课题主管系所                                                              | 2.00                            |                                          |                                  | 申请人                                        | 接甲酸人工与能调过各胜利                                                                          |                                         | 谭瑞名标                                                  | In sector of the line of the sector of the sector of the s | 化回加                |
| 审核状态                                                                | 20<br>20                        |                                          | 2                                | 处理状态                                       | 特处理                                                                                   | ÷.                                      | 國向专业                                                  | XP                                                                                                    |                    |
| and the second                                                      |                                 |                                          |                                  |                                            |                                                                                       |                                         |                                                       |                                                                                                    |                    |
| 5(当前毕业设计学年学                                                         | 期.2019.2020学年第                  | 学期)                                      |                                  |                                            |                                                                                       |                                         |                                                       |                                                                                                    |                    |
| interest                                                            | 元約239 2019-2                    | 20 1                                     | (中国王祖子病)<br>环境均建筑学院              | MARTENU                                    | 50005500<br>环境工程 到穿                                                                   | PERCEP                                  | 06665                                                 | 防雷青                                                                                                    | 44/0LA30(99        |
| 审核通过                                                                | <b>流》规始</b> 2019-2              | 20 1                                     | 环境与建筑学院                          |                                            | 建筑环境与能源应用工程 测试                                                                        |                                         | 06665                                                 | 194119                                                                                                    |                    |
| 10188.0010                                                          | 合义跟踪 2019-2                     | 20 1                                     | 环境与建筑学院                          |                                            | 环境工程 创试课题1                                                                            |                                         | 06665                                                 | 防雪費                                                                                                    |                    |
| 讨对"                                                                 | <b>直核状</b> 者                    | 云"、"办                                    | 理状态"自                            | 内"杳询                                       |                                                                                       | 训相关的事                                   | 报课题, 调                                                | 果题相关化                                                                                                    | 言息ぐ                |
| 过对"<br><sup>1</sup> 显示。<br><b>审核。</b>                               | 审核状系                            | 云"、"处                                    | 理状态" 的                           | 的"查询                                       | ",可以查询到                                                                               | 创相关的中                                   | 报课题, 诗                                                | 果题相关(                                                                                                    | 言息会                |
| i过对"<br><sup>1</sup> 显示。<br><b>审核。</b><br><b>审核状</b>                | 审核状系<br><b>态</b>                | s"、"处<br>全部                              | 理状态"的                            | 内"查询                                       | (唐1萬) ≥ × (市 →<br>7),可以查询至                                                            | 间相关的 <b>中</b><br><b>处理状态</b>            | 报课题, 说<br>待处理                                         | 果题相关化                                                                                                    | 言息会                |
| i过对"<br>□显示。<br><b>审核。</b><br><b>审核状</b><br>赴理状态                    | 审核状系<br><b>态</b><br>."选择        | <sup>运</sup> "、"处<br>全部<br>" <b>待处</b> 理 | 理状态"的<br>【"点击"                   | 內 "查询<br><sup>"</sup> 查询" 厉                | ",可以查询到<br>",可以查询到<br>后,待审核的i                                                         | 创相关的中<br><b>处理状态</b><br>课题将出现           | 报课题, 读<br>待处理<br>在 <b>列表栏</b>                         | 果题相关(<br>里<br>显示。可                                                                                                    | 言息会                |
| 过对"<br><sup>1</sup> 显示。<br><b>审核。</b><br><b>审核状</b><br>上理状态<br>山表栏中 | 审核状系<br><b>态</b><br>:"选择<br>时面的 | &"、"处<br>全部<br>" <b>待处</b> 理<br>课题进行     | 理状态"的<br>【"点击"<br>手" <b>审核</b> " | 內"查询<br>查 <b>询</b> "「<br>▲ <sup>■核</sup> , | <ul> <li>1萬日 &gt; × 16 →</li> <li>",可以查询到</li> <li>5,待审核的i</li> <li>或者"批量公</li> </ul> | 间相关的中<br><b>处理状态</b><br>课题将出现<br>闪选"课题; | 报课题,说<br><b>待处</b> 理<br>记在 <b>列表栏</b><br>进行" <b>批</b> | 果题相关f<br>里<br>显示。可<br><b>量审核"</b>                                                                                                    | 言息会<br>〕通过<br>硸批量审 |

"不通过"、"退回"三种审核结果。

当选择"通过",即为课题通过审核;"不通过"即为课题不通过审核,需要教师重新申报课题;"退回"即为退回修改,教师可修改再次提交。请谨慎点击"不通过"。

| 审批审核                               |             |        | • •    |
|------------------------------------|-------------|--------|--------|
| 通过 ▼ 审核意见                          |             |        | 确定审核历史 |
| <u>通过</u><br>不通过 <b>I 3称</b> 测试题目1 | 课题英文名称      | ĩ      |        |
| 退回<br><b>辛皮场所</b> 校内               | 课题类型        | ! 毕业设计 |        |
| 课题性质 设计型                           | 课题来源        | 教学建设   |        |
| <b>课题难易程度</b> 难                    | 指导学生数       | τ 1    |        |
| <b>课题主管学院</b> 环境与建筑学院              |             |        |        |
| 面向学院年级专业                           |             |        |        |
| 学院                                 | 专业          | 年级     | Ł      |
| 环境与建筑学院                            | 建筑环境与能源应用工程 | 201    | 6      |

当毕设审核负责人审核"退回",课题将退回到指导教师处修改后提交;当教学院长审核"退回" 时可以选择直接退回到指导教师,也可以选择退回到专业负责重新审核。

| 审批审核 | 亥    |                                  |        |      |    | = 3  |
|------|------|----------------------------------|--------|------|----|------|
|      | _    |                                  |        |      |    |      |
| 退回   | 1 •  | 请选择退回节点                          | 审核意见   |      | 确定 | 审核历史 |
|      | 课题   | <b>请选择退回节点</b><br>申请人<br>专业负害人审核 | 课题英文名称 |      |    |      |
|      | 毕设   |                                  | 课题类型   | 毕业设计 |    |      |
|      | 课题   | 性质设计型                            | 课题来源   | 教学建设 |    |      |
| j.   | 课题难易 | 程度难                              | 指导学生数  | 1    |    |      |
| ĵ.   | 课题主管 | <b>学院</b> 环境与建筑学院                |        |      |    |      |

#### (2) 教师申报课题查询

| 欧师甲按味政                 | 1(在亚自建             | 灾)重调          |          |                       |                                     |                                                                                                    |                                                                                                    |              |        |         |        | 2.98          |
|------------------------|--------------------|---------------|----------|-----------------------|-------------------------------------|----------------------------------------------------------------------------------------------------|----------------------------------------------------------------------------------------------------|--------------|--------|---------|--------|---------------|
|                        | 5                  | MF 2019-202   | 0        |                       | 学期                                  | 1                                                                                                    |                                                                                                    | Ŧ            | 审核状态   | 全部      |        | •             |
|                        | 课题主管学              | 金郎            |          |                       | 谭盟主管系所                              | 全部                                                                                                    |                                                                                                    | *            | 申请人    | 后申报人工引起 | 财产资源词  |               |
|                        | 课题名                | in Inders     | 和波書英文名称推 | 8                     | 课题失型                                | 全部                                                                                                    |                                                                                                    | *            |        |         |        |               |
| 申报课题列表(当前              | 前毕业设计学年            | 学期 2019-2020号 | 2年第1学期)  |                       |                                     |                                                                                                    |                                                                                                    |              |        |         |        | <u> </u>      |
| 审核状态                   | 途程跟踪               | 学年 🗘          | 学期       | 國內专业                  | 课题名称                                | 申报人工号                                                                                                    | 申报人姓名                                                                                                    | 课题主管学院       | 课题主管系所 | 申报人职称   | 接收人数上用 | 申报时间,         |
| 审核通过                   | 法程限除               | 2019-2020     | 42       | 应用物理学                 | 金別石澤議会水位研究                          | 100                                                                                                    | Contract of the local division of the local division of the local  | 理学院          |        | 副教授     | (4.)   | 2019-11-29 13 |
| 审核通过                   | 流程鏡旋               | 2019-2020     | 1        | 应用物理学                 | 无机钙钛矿材料场发射                          |                                                                                                    |                                                                                                    | 理学院          |        | 副教授     | 1      | 2019-11-29 13 |
| 审核不通过                  | 流程跟踪               | 2019-2020     | 1        | 应用物理学                 | 做颗粒粒度距像测试实验分析                       | 101                                                                                                    | 1000                                                                                                    | 理学院          |        | 教授      | 2      | 2019-11-29 14 |
| 审核通过                   | 流程鏡線               | 2019-2020     | 1        | 应用物理学                 | 二律扶補師中的磁性研究                         | 1000                                                                                                    | ALC: NOTE: NOTE: N | 理学院          |        | 副教授     | 1      | 2019-11-29 18 |
| 审核通过                   | 流程跟踪               | 2019-2020     | 1        | 数学与应用数学               | 一类基于数据的流想疾病的建模与分析                   | -                                                                                                    | 1000                                                                                                    | 理学院          |        | 讲师      | 1      | 2019-12-05 16 |
| 审核通过                   | 流程跟踪               | 2019-2020     | 1        | 应用物理学                 | 极化控制和转换超频面材料的设计                     | 1000                                                                                                    | B100                                                                                                    | 理学院          |        | 副教授     | 1      | 2019-11-29 14 |
| 审核通过                   | 法程限論               | 2019-2020     | 1        | 应用物理学                 | MATLAB可视化技术用于"振动与波"教学               |                                                                                                    | ALC: NOT A                                                                                                    | 理学院          |        | 教授      | 1      | 2019-11-29 19 |
| 审核通过                   | 流程環線               | 2019-2020     | 1        | 应用物理学                 | 激基度合物对蓝色磷光OLED器件性能的影响               |                                                                                                    | -                                                                                                    | 理学院          |        | 1416    | 1      | 2019-12-04 22 |
| 审核不通过                  | 法程度建               | 2019-2020     | 1        | 应用物理学                 | 具有灵光-磷光结构的白光OLED器件性能的研究             | 1                                                                                                    | and the second second s | 理学院          |        | 3#16    | 1      | 2019-12-04 22 |
| 审核通过                   | 流程環線               | 2019-2020     | 1        | 应用物理学                 | 复杂电组网中的人工智能算法研究                     | and the second second se                                                                                                    | Married Street                                                                                                    | 遵学院          |        | 副教授     | 1      | 2019-12-05 08 |
| 审核通过                   | 法理跟踪               | 2019-2020     | 1        | 应用物理学                 | 光纤维的制作及其传觉特性研究                      | Real Property lies                                                                                                    | 1.0001                                                                                                    | 理学院          |        | 重(4):1位 | 1      | 2019-11-29 15 |
| and an internal little | Der still seit des | 2010 2020     |          | and the second second | stand strategy as a strategy as the | and the second second sec | And a local diversion of the local diversion of the local diversion  | THI and free |        | 44.40   | 1.00   | 2010 11 20 10 |

# 可批量导出课题申报相关信息,也可查看课题申报进展流程。

# (3) 选题名单调整

| 学年     2019-2020     学期     1     课题主管学院     全部       课题主管系所     全部      指导教师     按指导教师工号或者姓名重     课题名称 使课题名称或用       课题类型     全部     *                                                                                                   |
|----------------------------------------------------------------------------------------------------|
| 课题主管系所 全部 •         指导教师 按指导教师工号或者姓名道 课题名称 按课题名称或           课题类型 全部 •         •                                                                                                    |
| <b>课题类型</b> 全部 ▼                                                                                                    |
|                                                                                                    |
| <b>课题信息</b> 选题名单                                                                                                    |
| AND AND AND AND AND AND AND AND AND AND                                                                                                    |
| 学年 ♀ 学期 课题主管学院 题目名称 可接收总人数 已接收人数 待接                                                                                                    |
| 学年         学期         课题主管学院         题目名称         可接收总人数         已接收人数         待接           2019-2020         1         环境与建筑学院         1         0         1                                                                             |
| 学年         学期         课题主管学院         題目名称         可接收总人数         已接收人数         待接           2019-2020         1         环境与建筑学院         1         0         1           2019-2020         1         环境与建筑学院         1         0         1 |

可以通过"**勾选**"列表中的课题,点击"名单调整",来**帮助指导老师"接受/拒绝**"或"**添加**" 选题的学生。

| 的单调整   |      |      |      |    |       |           |     |         |    |      |       |     | -   |
|--------|------|------|------|----|-------|-----------|-----|---------|----|------|-------|-----|-----|
| 已确认    | 学生列表 | ł    |      |    |       |           |     |         |    |      |       | 增加  | 0   |
| 状态     | 拒绝   | 选题情况 | 志愿   | 学号 | 対     | 名 年       | 級   | 学院      |    | ŧ    | ≣业    |     | 4   |
| JSC-NX | 3545 | 774B | 1    | 16 |       | 2016      | 5   | 环境与建筑学院 |    | 环境工程 |       |     | î   |
|        |      |      |      |    |       |           |     |         |    |      |       |     | L   |
|        |      |      |      |    |       |           |     |         |    |      |       |     | L   |
| 4      |      |      |      |    |       |           |     |         |    |      | -     | +   | ~   |
|        |      |      |      | (H | ③ 1 共 | 1页  ② ④ 1 | 5 • |         |    |      | 1 - 1 | 共 1 | 条   |
| 待确认    | 学生列表 | 6    |      |    |       |           |     |         |    |      |       |     |     |
| 状态     | 接收   | 拒绝   | 选题情况 | 志愿 | 学号    | 姓名        |     | 年级      | 学院 |      | 专业    |     | 4 4 |
|        |      |      |      |    | 没有    | 符合条件记录!   |     |         |    |      |       |     |     |
|        |      |      |      |    | 1216  | JUNITER.  |     |         |    |      |       |     |     |
|        |      |      |      |    |       |           |     |         |    |      |       |     |     |
|        |      |      |      |    |       |           |     |         |    |      |       |     |     |
| 4      |      |      |      |    |       |           |     |         |    |      |       |     | ۲   |
|        |      |      |      | (H | (1共   | 0页  2 月 1 | 5 🔻 |         |    |      | 无费    | 加显  | 示   |
|        |      |      |      |    |       |           |     |         |    |      |       | Э   | も闭  |

也可通过该功能下的"增加",输入学生学号,"查询"学生后,"勾选",帮助指导老师"增加"学生。

| 年级              | 全部                 | *  | 学院                    | 环境与建筑学院    | *    |    |
|-----------------|--------------------|----|-----------------------|------------|------|----|
| 专业              | 全部                 | •  | 刊开 475                | 全部         | *    |    |
| 学籍状态            | 全部                 | *  | 学生类别                  | 全部         | -    |    |
| 是否在校            | 全部                 | *  | <b>学工</b> 类加<br>学生    | 1617030331 |      |    |
| 条件: 严昊成         | ×                  |    |                       |            |      | -  |
|                 |                    |    |                       |            |      |    |
| 学号              | 姓名                 | 性别 | 班级名称                  | 所属专业       |      | 15 |
| 学号<br>161703033 |                    | 性别 | 班级名称<br>环境工程16170303班 | 所属专业环境工程   | 环境与药 | 1  |
| 学号<br>161703033 | <u>姓名</u><br>1 严昊成 | 男  | 班级名称<br>环境工程16170303班 | 环境工程       | 环境与药 | 1  |
| 学号<br>161703033 | <u>姓名</u><br>1 严吴成 | 労  | 班级名称<br>环境工程16170303班 | 环境工程       | 环境与交 | 1. |

【注】如果需要删除老师的课题,那么可以从"**选题名单调整"**处先"拒绝"学生选题,将学生退掉 后方可删除题目。

## 3. 选题监控

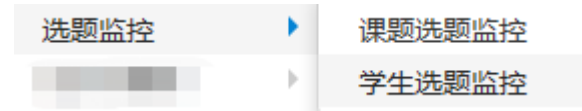

#### (1) 选题监控

1) 导出

可导出涵盖"学年、学期、类型、课题审核状态、题目名称、指导教师、主管学院、可接收 最大人数、待确认人数、选上人数、选题状态"等信息的表格。

| 讶 | 题信息      | 选题  | <b>恆名单</b> |       |                 |             |                   |         |       |      |        |
|---|----------|-----|------------|-------|-----------------|-------------|-------------------|---------|-------|------|--------|
|   | 学年       | 学期  | 类型         | 课题审核状 | 题目名称            | 指导教师        | 主管学院              | 可接收最大人数 | 待确认人数 | 选上人数 | 选题状态 🗘 |
| 1 | 2019-202 | 1   | 教师申请       | 审核通过  |                 | Contraction | 环境与建筑学院           | 1       | 0     | 0    | 未选题    |
|   | 2019-202 | 2 1 | 教师申请       | 审核通过  |                 | 1000        | 环境与建筑学院           | 1       | 0     | 0    | 未选题    |
|   | 2019-202 | -   | 教师申请       | 审核通过  |                 | 1000        | 环境与建筑学院           | 1       | 1     | 0    | 有未确认   |
|   | 2019-202 | 1   | 教师申请       | 审核通过  |                 | 1000        | 环境与建筑学院           | 2       | 0     | 1    | 未选满    |
|   | 2019-202 | 1   | 教师申请       | 审核通过  | <b>N</b> ()   1 |             | 环境与建筑学院<br>▶ 15 V | 2       |       | 0    | 0 1    |

#### 2) 查看课题信息,课题选题监控

在列表中可以查看目前选题的课题相关信息,需要先点击"单条课题信息",之后在"**选题名单**" 中查看相关信息。

| 课题信息 选题名单 |    |      |         |                    |               |  |
|-----------|----|------|---------|--------------------|---------------|--|
| 已选上学生名单   |    |      |         |                    |               |  |
| 学号 🗇      | 姓名 | 年级   | 学院      | 专业                 | 班级            |  |
| 16        |    | 2016 | 环境与建筑学院 | 环境工程               | 环境工程16170301班 |  |
|           |    |      |         | ▶ 《   1 共1页  》 ▶ 1 | 5 🔻           |  |
| 待确认学生名单   |    |      |         |                    |               |  |
| 学号 🗇      | 姓名 | 年级   | 学院      | 专业                 | 班级            |  |
|           |    | 没有符合 | 条件记录    |                    |               |  |

(2) 学生选题监控

|                                                                                                    |                                                                                 |                                                                                                    |                                                                    |                                                                                                    |                                                                                                  |                                                                       | <b>2</b> 5 |
|----------------------------------------------------------------------------------------------------|---------------------------------------------------------------------------------|----------------------------------------------------------------------------------------------------|--------------------------------------------------------------------|----------------------------------------------------------------------------------------------------|--------------------------------------------------------------------------------------------------|-----------------------------------------------------------------------|------------|
| 学院                                                                                                    | 环境与建筑学院                                                                         | - 年級                                                                                                    | 全部                                                                 | •                                                                                                    | 专业                                                                                               | 全部                                                                    | *          |
| 班级                                                                                                    | 全部                                                                              | - 学生                                                                                                    | 按姓名学号                                                              | 模相宣询                                                                                                    | 选题状态                                                                                             | 全部                                                                    | ÷          |
| 有无学籍                                                                                                    | 有学籍                                                                             | - 是否在校                                                                                                    | 在校                                                                 | •                                                                                                    | 注册状态                                                                                             | 全部                                                                    |            |
| 鲁圣际小班                                                                                                    |                                                                                 |                                                                                                    |                                                                    |                                                                                                    |                                                                                                  |                                                                       |            |
|                                                                                                    |                                                                                 |                                                                                                    |                                                                    |                                                                                                    |                                                                                                  |                                                                       |            |
| 生选题情况列表(当前                                                                                                    | ]毕业设计学年学期:2                                                                     | 2019-2020学年第1学期)                                                                                               |                                                                    |                                                                                                    |                                                                                                  |                                                                       |            |
| 生选题情况列表(当前                                                                                                    | ]毕业设计学年学期:2<br>姓名                                                               | 2019-2020学年第1学期)<br>学院                                                                                         | 年級                                                                 | 专业                                                                                                    | H                                                                                                | 級                                                                     |            |
| 生选题情况列表(当前<br>学号<br>30213<br>40003                                                                                   | 0毕业设计学年学期:2<br>姓名<br>1                                                          | 2019-2020学年第1学期)<br>学院<br>环境与建筑学院                                                                              | 年級<br>2016                                                         | 专业<br>环境工程                                                                                                    | 班<br>环境工程16                                                                                      | 級<br>170302班                                                          |            |
| 生选题情况列表(当前<br>) 学号<br>) 30213<br>] 40602<br>1 22016                                                                  | 0毕业设计学年学期:2<br>                                                                 | 2019-2020学年第1学期)<br>学院<br>环境与建筑学院<br>环境与建筑学院                                                                   | 年級<br>2016<br>2016<br>2016                                         | <u>专业</u><br>环境工程<br>土木工程                                                                                                    | 班<br>环境工程16<br>土木161701                                                                          | 級<br>170302班<br>03班<br>023年                                           |            |
| 生洗题情况列表(当前<br>学号<br>30213<br>40602<br>120416<br>40606                                                                | 9毕业设计学年学期:2<br>姓名<br>3<br>5<br>车                                                | 2019-2020学年第1学期)<br>学院<br>环境与建筑学院<br>环境与建筑学院<br>环境与建筑学院<br>环境与建筑学院                                             | 年級<br>2016<br>2016<br>2016<br>2016<br>2016                         | 专业           环境工程           土木工程           土木工程                                                                                                    | 班<br>环境工程16<br>土木161701<br>土木161701                                                              | 級<br>170302班<br>03班<br>02班<br>170502班                                 |            |
| 生洗题情况列表(当前<br>学号<br>30213<br>40602<br>120416<br>40606<br>40333                                                       | 9毕业设计学年学期:2<br>姓名<br>引<br>名<br>军                                                | 2019-2020学年第1学期)<br>学院<br>环境与建筑学院<br>环境与建筑学院<br>环境与建筑学院<br>环境与建筑学院<br>环境与建筑学院                                  | 年級<br>2016<br>2016<br>2016<br>2016<br>2016<br>2016                 | 专业           环境工程           土木工程           土木工程           建筑环境与能源应用工程           土木工程                                                                           | 环境工程16<br>土木161701<br>土木161701<br>建筑能源16<br>土木161701                                             | 級<br>170302班<br>03班<br>02班<br>170502班<br>021班                         |            |
| 生选题情况列表(当有                                                                                                    | ]毕业设计学年学期:<br><u>姓名</u><br>引<br>完<br>序                                          | 2019-2020学年第1学期)<br>学院<br>YK境与建筑学院<br>XF境与建筑学院<br>XF境与建筑学院<br>XF境与建筑学院<br>XF城与建筑学院<br>XF城与建筑学院                 | 年級<br>2016<br>2016<br>2016<br>2016<br>2016<br>2016<br>2016         | 专业           环境工程           土木工程           土木工程           土木工程           建筑环境与能源应用工程           建筑环境与能源应用工程                                                     | 环境工程16<br>土木161701<br>土木161701<br>建筑能源16<br>土木161701<br>建筑能源16                                   | 級<br>170302班<br>03班<br>02班<br>170502班<br>02班<br>02班<br>170502班        |            |
| 生洗题情况列表(当前<br>30213<br>30213<br>40602<br>1 40606<br>40333<br>40401<br>20211                                          | 1学业设计学年学期:<br><u> 姓名</u><br>引<br>発<br>発<br>遅<br>遅<br>遅                          | 2019-2020学年第1学期)<br>学院<br>环境与建筑学院<br>环境与建筑学院<br>环境与建筑学院<br>环境与建筑学院<br>环境与建筑学院<br>环境与建筑学院<br>环境与建筑学院<br>环境与建筑学院 | 年級<br>2016<br>2016<br>2016<br>2016<br>2016<br>2016<br>2016<br>2016 | 专业           环境工程           土木工程           土木工程           土木工程           建筑环境与能源应用工程           土木工程                                                            | 环境工程16<br>土木161701<br>土木161701<br>建筑能源16<br>土木161701<br>建筑能源16<br>土木161701                       | 级<br>170302班<br>03班<br>02班<br>170502班<br>02班<br>170502班<br>01班        |            |
| 生法题情况列表(当前<br>30213<br>40602<br>1 40602<br>1 40606<br>1 40606<br>1 40333<br>1 40401<br>1 20211<br>1 20211<br>1 20211 | 1<br>学业设计学年学期:<br><u>姓名</u><br>引<br><u>5</u><br>究<br>遅<br>遊<br>次<br>進<br>近<br>た | 2019-2020学年第1学期)<br>学院<br>环境与建筑学院<br>环境与建筑学院<br>环境与建筑学院<br>环境与建筑学院<br>环境与建筑学院<br>环境与建筑学院<br>环境与建筑学院            | 年級<br>2016<br>2016<br>2016<br>2016<br>2016<br>2016<br>2016<br>2016 | 专业           环境工程           土木工程           土木工程           建筑环境与能源应用工程           土木工程           建筑环境与能源应用工程           土木工程           建筑环境与能源应用工程           土木工程 | 环境工程16<br>土木161701<br>土木161701<br>建筑能源16<br>土木161701<br>建筑能源16<br>土木161701<br>建筑能源16<br>土木161701 | 級<br>170302班<br>03班<br>02班<br>170502班<br>02班<br>170502班<br>01班<br>01班 |            |

可导出涵盖"学号、姓名、学院、年级、专业、班级、课题名称、课题英文名称、毕设场所、课题类型、课题性质、课题来源、课题难易程度、指导教师、指导教师电话号码、指导教师手机号码、指导教师 email、教师职称、接收时间、指导学生数、选题数、被确认数、选题状态"等信息的表格。

#### 4. 过程资料管理,学生进行毕业设计的过程资料监控

|           |                | 毕业设计(论文)管理     | 哩▼    |          |          |              |        |                      |
|-----------|----------------|----------------|-------|----------|----------|--------------|--------|----------------------|
|           |                | 指导教师管理<br>课题管理 | •     |          | <b>o</b> |              |        |                      |
|           |                | 选题监控           | - F   |          |          |              |        |                      |
|           |                | 过程管理           | •     | 过程资料监控   | 5        |              |        |                      |
| 过程资料监     | 控              |                |       |          |          |              |        |                      |
|           |                |                |       |          |          |              | ▲ 批量下载 | ▲ 导出                 |
| 学年        | 2019-2020      | 学期             | 1     | *        | ź        | <b>手级</b> 全部 |        | 3                    |
| 学院        | 全部             | 专业             | 全部    | •        | 课题名      | 3称 按课题名      | S称查询   | ]                    |
| 学生        | 按学生姓名或者学号查询    | 资料类型           | 全部    | •        | 是否己      | 上传 全部        |        | 1                    |
| 课题类型      | 全部,            |                |       |          |          |              |        |                      |
|           |                |                |       |          |          |              | j      | 查询                   |
| "资料类型"和"是 | 否已上传" 查询需组合使用, | 单个查询没有作用       |       |          |          |              |        |                      |
| ■ 学生及其过程  | 资料:            |                |       |          |          |              |        |                      |
|           | 课题名称           | 学年 学期          | JI 4  | 学号 女     | 性名       | 学院           | ŧ      | यह ⊖                 |
| □ 环境建筑设计  | t              | 2019-2020 1    |       | 1 年      | 环境与建     | 筑学院          | 环境工档   | 1                    |
| (         |                | (N) (C)        | 1 共1页 | > H 15 ▼ |          |              | 1-1    | ,<br>共1 <sup>g</sup> |

可**查询、浏览、导出**涵盖学生"课题名称、学年、学期、学号、姓名、学院、专业、年级、教工 号、教师姓名、任务书、周志、中期报告、中期检查表、阶段性文稿、查重文稿、论文终稿、答辩记 录表、成绩登记表、论文附件"等信息的表格。及"**批量下载**"上述信息的过程性文档。

| 资料类型 | 全部    |    | 是否已上传 | 全部 | *    |
|------|-------|----|-------|----|------|
|      | 全部    |    |       |    |      |
|      | 任务书   |    |       |    |      |
|      | 中期报告  |    |       |    |      |
|      | 中期检查表 |    |       |    | 查询   |
|      | 阶段性文稿 |    |       |    |      |
|      | 答辩记录表 |    |       |    |      |
|      | 论文终稿  |    |       |    |      |
|      | 论文附件  |    |       |    |      |
| 学期   | 成绩评定表 | 姓名 | a g   | 羊院 | €业 🗘 |

【注】 "是否已上传"是对应"资料类型"中的内容可进行分类查询,某一过程文件已上传或未上 传的学生信息(点击"查询"后,将在列表中显示)。

# 5. 教师课题修改审核

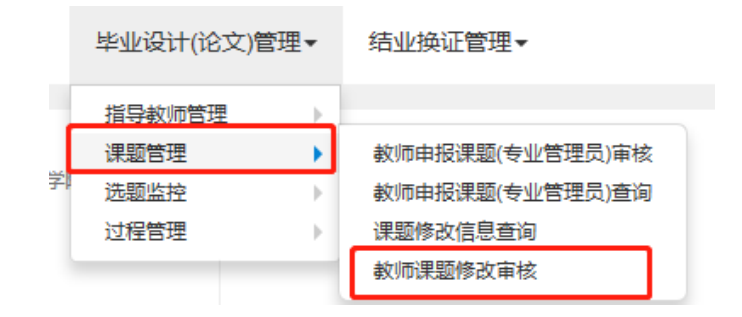

| 教师道 | 驟题修改审核   |          |           |     |                   |        |                             |       |               |       |                            |                    |
|-----|----------|----------|-----------|-----|-------------------|--------|-----------------------------|-------|---------------|-------|----------------------------|--------------------|
|     |          |          |           |     |                   |        |                             |       |               |       | <ul> <li>● 第位 =</li> </ul> | ・北島軍術 【 早出         |
|     | 学年       | 全部       |           |     | ×                 | 学期     | <b>全部</b> •                 |       | 课题主管学院        | 全部    | 800 C                      | •]                 |
|     | 课题主管系所   | 全部       |           |     | •                 | 申请人    | 陵中报人工专家者姓名查询                |       | 课题名称          | 防滑磨吊夺 | 或有英文名称查询                   |                    |
|     | 审核状态     | 全部       |           |     | •                 | 处理状态   | 待处理 +                       |       | 课题类型          | 全部    |                            | *                  |
|     |          |          |           |     |                   |        |                             |       |               |       |                            | 重调                 |
|     | 市住状态 1   | 267回约    | 学年        | 学期  | 课题主管学院            | 课题主题系统 | 课题名称                        | 申报人工号 | 申报人姓名         | 申报人职称 | 接收人数上限                     | 申报时间 🗘             |
|     | 1940/D   | 印羅旗      | 2019-2020 | 1   | 出版印刷与艺术设计学族       |        | 设计题:母婴产品与服务设计 论文题:母婴产品与服务设计 | 05059 | 伝謝            | 副教授   | 1                          | 2020-03-25 18:20 1 |
| 3   | with S   | 理睬除      | 2019-2020 | 1   | 出版印刷与艺术设计学识       |        | 设计整:母婴护理产品与服务设计论文题:母婴护理产品与新 | 05059 | (R.W)         | 副教授   | 1                          | 2020-03-25 18:15:0 |
|     | (Hatch ) | 和思想      | 2019-2020 | 1   | 出版印刷与艺术设计学系       |        | 设计数: 母婴产品创新设计 论文题: 母婴产品创新设计 | 05059 | (SEN)         | 副教授   | 1                          | 2020-03-25 18:12:1 |
| 3   | wear's a | 回望跟踪     | 2019-2020 | 1   | 出版印刷与艺术设计学频       |        | 陶器公共设施的创新与设计                | 07539 | 定律            | 讲师    | 1                          | 2020-03-25 13:47:1 |
|     | 990-D 2  | 在程界除     | 2019-2020 | 1   | 出版印刷与艺术设计学家       |        | 基于中国传统红木文化的创新与设计            | 07539 | 定律            | 讲师    | 1                          | 2020-03-25 12:26   |
|     | 1000 G   | REP.     | 2019-2020 | 1   | 出版印刷与艺术设计学复       |        | 基于智能化的老年整体卫派方案研究            | 07539 | 定律            | 讲师    | 1                          | 2020-03-19 11:50:4 |
|     | Based P  | NET ALCO |           | 1.5 | Manual Crivel 178 | No.    |                             |       | 1463 <b>1</b> | 8199  | 10.5                       | 1.6.006            |

可点击单条记录进行审核,也可批量勾选进行批量审核。注意,只有单个审核具有"退回"以及详 细查询课题相关信息功能,批量审核仅具有批量审核"通过"或"不通过"功能。"请慎点"不通 过","不通过"的课题将无法再次修改。

| <b>通过</b> 审核意                                            | 記                                           |                                            |                 |                        | 确定 审核历          |  |
|----------------------------------------------------------|---------------------------------------------|--------------------------------------------|-----------------|------------------------|-----------------|--|
| 退回                                                       | 设计题: 母婴产品与服<br>婴产品与服务设计                     | 务设计 论文题:母                                  | 课题名称            | 设计题: 母婴产品4<br>婴产品与服务设计 | 与服务设计论文题:       |  |
| 课题英文名称                                                   |                                             |                                            | 毕设场所            | 校内                     |                 |  |
| 课题类型                                                     | 毕业设计                                        |                                            | <b>课题性质</b> 设计型 |                        |                 |  |
| 课题来源                                                     | 自拟                                          |                                            | 课题难易程度          | 中等                     |                 |  |
| 指导学生数                                                    | 1                                           |                                            | 课题主管学院          | 出版印刷与艺术设计              | 计学院             |  |
|                                                          |                                             |                                            |                 | 年级                     |                 |  |
| <u>د</u> د<br>ت                                          | 学院                                          | <del>全</del> 亚                             | 1               | 年级                     | 及               |  |
| 当出版印刷与                                                   | 学院<br>艺术设计学院                                | 专业<br>工业设                                  | 2<br>itt        | 年刻<br>201              | 及<br> 6         |  |
| 当該印刷与 新助指导教师(校)                                          | 学院<br>艺术设计学院<br>四)                          | 在小<br>一一一一一一一一一一一一一一一一一一一一一一一一一一一一一一一一一一一一 | 2<br>Bit        | 年約<br>201              | <u>Б</u>        |  |
| <ul> <li>当版印刷与</li> <li>辅助指导教师(校</li> <li>类型</li> </ul>  | 学院<br>艺术设计学院<br>(内)<br>姓名                   | 工音<br>工不免                                  | 2<br>计<br>部门    | 年約<br>201<br>职称        | 及<br>16<br>联系电话 |  |
| 当版印刷与       当版印刷与       辅助指导教师(校       米型       辅助指导教师(校 | <sup>学院</sup><br>艺术设计学院<br>(内)<br>姓名<br>(外) | 正音<br>一下<br>一下<br>一                        | 2<br>计<br>部门    | 年約<br>201<br>职称        | 及<br>6<br>联系电话  |  |

#### 1. 指导教师管理

(教师可以系统上申报课题的前提流程是"指导教师库维护"-"教师课题申报")

| 毕业设计(论文)管理▼ |         |   |
|-------------|---------|---|
| 指导教师管理      | 指导教师库维护 | 1 |

指导教师库维护

| 指  | 导教师国      | <b>崖维护</b> |        |                   |             |    |               |             |
|----|-----------|------------|--------|-------------------|-------------|----|---------------|-------------|
|    |           |            |        |                   |             |    | + 增加 ℃ 修改 × 删 | 除 睹 继承 💆 导出 |
|    | 学年        | 2019-2     | 2020 💌 | 学期                |             | •  | 所属部门 环境与建筑    | ;学院 ▼       |
|    | 47(17)    |            | Ÿ      | <del>4</del> Xvih | 按叙上写现任有模拟互同 | 3  |               | _           |
|    |           |            |        |                   |             |    |               | 查询          |
| 教师 | i职称取自教]   | 职工基本信      | 息表     |                   |             |    |               |             |
|    | 学年        | 学期         | 所属部门   | 教工号               | 姓名          | 职称 | 可带最大学生数       | 管理学院        |
|    | 2019-2020 | 1          |        |                   |             |    | 8             |             |

"增加",选择"所属部门"、"职称"、姓名、"学年""管理学院"、"学期(默认1即可)"后点击 "查询"—"勾选"—"增加"来添加指导教师库名单。

"所属部门"是指教师所在的部门。"管理部门"是指指导毕业设计的学生所在的部门。

| 增加 |            |         |     |              | ■ ×           |
|----|------------|---------|-----|--------------|---------------|
|    | 所属部门<br>姓名 | 管理学院    | ▼   | <b>职称</b> 数据 | Ē▼<br>查询      |
|    | 所属         | 部门      | 教工号 | 职称           | 姓名            |
|    | 管理学院       |         |     |              |               |
|    | 管理学院       |         |     | 1000         | 7             |
|    | 管理学院       |         |     | 教授           |               |
|    | 管理学院       |         |     | 教授           |               |
|    | 管理学院       |         |     | 教授           |               |
|    | 管理学院       |         |     | 教授           |               |
|    | 管理学院       |         |     | 教授           |               |
|    | 管理学院       |         |     | 教授           | Ē             |
|    | 管理学院       |         |     | 教授           | 7             |
|    | 管理学院       |         |     | 教授           |               |
| K  | )          |         |     |              | 1 - 10 共 39 条 |
|    | *学年 20     | 19-2020 | •   | *学期 1        |               |
|    | *管理学院 全部   | 部       | •   | 可带最大学生数      |               |
|    |            |         |     |              | 关闭增加          |

【注】必须在"指导教师库维护"列表中的教师才能进行"课题申报"。"指导教师库维护"内教师名单的维护可以由教务处实践科、教学秘书增加、修改或删除。

#### 2. 课题管理

课题管理
 教师申报课题(专业管理员)查询
 选题名单调整
 (1)教师申报课题查询

|    |                                                                                                    |                                                                                                    |                                                                                                    |                                                           |                                                                                                    |                                                                       |    |              |       |               |        |                                                                                                    | ×                                                   | 副株 2 号出                                                                                                    |
|----|----------------------------------------------------------------------------------------------------|----------------------------------------------------------------------------------------------------|----------------------------------------------------------------------------------------------------|-----------------------------------------------------------|----------------------------------------------------------------------------------------------------|-----------------------------------------------------------------------|----|--------------|-------|---------------|--------|----------------------------------------------------------------------------------------------------|-----------------------------------------------------|----------------------------------------------------------------------------------------------------|
|    |                                                                                                    | 字年                                                                                                    | 2019-2020                                                                                                    | )                                                         | *                                                                                                    | 学期                                                                    | 1  |              |       | ·             | 审核状态   | 全部                                                                                                    |                                                     | ٠                                                                                                    |
|    |                                                                                                    | 课题主管学院                                                                                                    | 全部                                                                                                    |                                                           | ÷                                                                                                    | 课题主管系所                                                                | 全部 |              | 6     | -             | 申请人    | 按中能人工写或家                                                                                                    | 新姓名查词                                               |                                                                                                    |
|    |                                                                                                    | <b>深聽名称</b>                                                                                                    |                                                                                                    | 课题美型                                                      | 全部                                                                                                   |                                                                       |    | -            |       |               |        |                                                                                                    |                                                     |                                                                                                    |
| 已明 | Contraction and an experimental states of the states of the                                                                                                   |                                                                                                    |                                                                                                    |                                                           |                                                                                                    |                                                                       |    |              |       |               |        |                                                                                                    |                                                     |                                                                                                    |
| -  | ·报课题列表(当前与                                                                                                    | 毕业设计学年学期<br>(2000年2010年)                                                                                                    | 2019-2020学                                                                                                    | 午第1学期)<br>今期                                              | 805V                                                                                                 | 建設友展                                                                  |    | 南部山下村        | 由别人姓名 | 深始主要学門        | 建築主管石店 | 中国人民国家                                                                                                    | 1210 J 81 1 81                                      | #NRM                                                                                                    |
|    | ·祝课题列表(当前学<br>审核状态<br>审核通过                                                                                                    | 毕业设计学年学期<br>流程関錠<br>法理関数 20                                                                                                    | 2019-2020学<br>学年 🗘<br>19-2020                                                                                                    | 年第1学期)<br>字期<br>1                                         | 面向专业<br>业用物理学                                                                                        | 谭游石柳<br>全際石庫建築主水性研究                                                   |    | 申报人工号        | 申报人姓名 | 课题主管字际        | 躍題主體系所 | 申报人职称                                                                                                    | 接收人数上限<br>1                                         | 申說的问<br>2019-11-29 1                                                                                                    |
|    | #根課題列表(当前早<br>命核状态<br>审核通过<br>审核通过                                                                                                    | 毕业设计学年学期<br>流程限综<br>法程限综 20<br>流程限数 20                                                                                                    | 12019-2020学<br>学年 🗘<br>19-2020<br>19-2020                                                                                                    | 年第1学期)<br>字商<br>1<br>1                                    | 向向专业<br>应用物理学<br>应用物理学                                                                               | 羅進召祭<br>全衛石憲總等水任研究<br>天川時1337 材料低労封                                   |    | 申报人工号        | 申报人姓名 | 深油主管学院        | 和政主管系所 | 申报人职称<br>副教授<br>副教授                                                                                                    | 据收入数上版<br>1<br>1                                    | 申报时间<br>2019-11-29 1<br>2019-11-29 1                                                                                                 |
|    | <ul> <li>根課题列表(当前4</li> <li>审核状态</li> <li>审核通过</li> <li>审核通过</li> <li>审核通过</li> <li>审核通过</li> </ul>                                                           | 华业设计学年学期<br>高性期际<br>光程期称 20<br>流程期称 20<br>光程期称 20                                                                                                    | 2019-2020学<br>学年 🗘<br>19-2020<br>19-2020<br>19-2020                                                                                                    | 中第1学期)<br>字面<br>1<br>1<br>1                               | 面向专业<br>应用物理学<br>亦用物理学                                                                               | 譯進召祭<br>全期石庫製築水性研究<br>元川記述21村相级發針<br>調整和血貨商優秀达定独分析                    |    | 申报人工号        | 申报人姓名 | FRIETE        | 深地主世系所 | <ul> <li>申报人职解</li> <li>副教授</li> <li>副教授</li> <li>教授</li> </ul>                                                                                                    | 度收入数1段<br>1<br>2                                    | 申报的师<br>2019-11-29 1<br>2019-11-29 1<br>2019-11-29 1                                                                                 |
|    | 根課题列表(当前早<br>审核状态<br>审核通过<br>审核,通过<br>审核不通过<br>审核,通过                                                                                                    | 毕业设计学年学期<br>流程限録 20<br>流程限録 20<br>流程限録 20<br>流程限録 20<br>流程限録 20                                                                                                    | 2019-2020学<br>学年<br>19-2020<br>19-2020<br>19-2020<br>19-2020                                                                                                    | 年第1学期)<br>学期<br>1<br>1<br>1<br>1<br>1                     | 直向专业<br>业用物理学<br>中用物理学<br>业用物理学<br>由用物理学                                                             | 譯進各際<br>全型石庫提高水性研究<br>无形的加拿加與流動的工作社会的<br>調整和加速流動會成正是分析<br>二地就接通中可提供研究 |    | 申报人工号        | 申报人姓名 | 译进士世学院        | 译道主世系所 | <ul> <li>申报人职师</li> <li>副教授</li> <li>副教授</li> <li>教授</li> <li>新授</li> <li>副教授</li> </ul>                                                                                                    | 服務人数上別<br>1<br>2<br>1                               | 申服期间<br>2019-11-29 1<br>2019-11-29 1<br>2019-11-29 1<br>2019-11 29 1<br>2019-11 29 1                                                 |
|    | <ul> <li>報信(1)</li> <li>市核(以応)</li> <li>市核(通过)</li> <li>市核(滞过)</li> <li>市核(滞过)</li> <li>市核(滞过)</li> <li>市核(滞过)</li> <li>市核(滞过)</li> <li>市核(滞过)</li> </ul>     | <ul> <li>※ 20</li> <li>※ 注意時に</li> <li>※ 注意時に</li> <li>※ 注意時に</li> <li>※ 注意時に</li> <li>※ 注意時に</li> <li>※ 注意時に</li> <li>※ 注意時に</li> <li>※ 注意時に</li> <li>※ 注意時に</li> <li>※ 注意時に</li> <li>※ 注意時に</li> <li>※ 注意時に</li> <li>※ 注意時に</li> <li>※ 注意時に</li> <li>※ 注意時に</li> <li>※ 注意</li> </ul> | 2019-2020学<br>学年<br>19-2020<br>19-2020<br>19-2020<br>19-2020<br>19-2020                                                                                                    | 中第1学和)<br>字周<br>1<br>1<br>1<br>1<br>1<br>1                | 面向专业           业用物理学           应用物理学           应用物理学           放用物理学           放用物理学           放用物理学 |                                                                       |    | 中张人工号        | 申报人姓名 | 深遊士哲学院        | 译施主世系所 | <ul> <li>申指人职称</li> <li>副数括</li> <li>副数括</li> <li>動数括</li> <li>副数括</li> <li>副数括</li> <li>动机等</li> <li>计柄</li> </ul>                                                                                                    |                                                     | 中間的何<br>2019-11-29 1<br>2019-11-29 1<br>2019-11-29 1<br>2019 11 29 1<br>2019-11 29 1<br>2019-12-05 1                                 |
|    | · · · · · · · · · · · · · · · · · · ·                                                                                                    | <ul> <li>※ 20</li> <li>※ 20</li> <li>※ 注意発行。20</li> <li>※ 注意発行。20</li> <li>※ 注意発行。20</li> <li>※ 注意発行。20</li> <li>※ 注意発行。20</li> <li>※ 注意発行。20</li> <li>※ 注意発行。20</li> <li>※ 注意発行。20</li> </ul>                                                                                         | 2019-2020¥<br>\$*# ↓<br>19-2020<br>19-2020<br>19-2020<br>19-2020<br>19-2020<br>19-2020                                                                                                    | 年第1学迎)<br>字崩<br>1<br>1<br>1<br>1<br>1<br>1<br>1<br>1      | 創向专业<br>业市物理学<br>府市物理学<br>成市物理学<br>府市物理学<br>数学与成用数学<br>成用物理学                                         |                                                                       |    | 中报人工号        | 中报人姓名 | <b>开放主要字际</b> | 禪說主國系所 | 申报人职称<br>副数括<br>副数括<br>数据<br>型数括<br>动柄<br>副数括<br>副数括                                                                                                    | 部代人股上网<br>1<br>1<br>2<br>1<br>1<br>1<br>1<br>1      | 申提問所<br>2019-11-29 1<br>2019-11-29 1<br>2019-11-29 1<br>2019 11 29 1<br>2019-11 29 1<br>2019-12-05 1<br>2019-11-29 1                 |
|    | <ul> <li>・(根据認知表)当前は     (申核状态)     (申核状态)     (申核振行)     (申核振行)     (申核振行)     (申核振行)     (申核振行)     (申核振行)     (申核振行)     (申核振行)     (申核振行)     </li> </ul> |                                                                                                    | 2019-20207<br>7年<br>19-2020<br>19-2020 | 中第1学期)<br>字剛<br>1<br>1<br>1<br>1<br>1<br>1<br>1<br>1<br>1 | 創向与业<br>业用物理学<br>应用物理学<br>应用物理学<br>放用物理学<br>数学与应用数学<br>应用物理学<br>应用物理学                                |                                                                       |    | <b>ФЖАЦК</b> | 中报人姓名 | <b>祥政主世学际</b> | 課題主要品质 | <ul> <li>申混人思報</li> <li>副数括</li> <li>副数括</li> </ul> | 採収入取上所<br>1<br>1<br>2<br>1<br>1<br>1<br>1<br>1<br>1 | 中間的何<br>2019-11-29 1<br>2019-11-29 1<br>2019-11-29 1<br>2019-11-29 1<br>2019-12-05 1<br>2019-12-05 1<br>2019-11-29 1<br>2019-11-29 1 |

#### 1) 査询

可通过**功能栏**选择想要查询的信息类型,点击"**查询**",在**列表中**看到相应的课题申报信息。并可 通过"**导出**"功能导出涵盖"审核状态、学年、学期、面向专业、课题名称、申报人工号、申报人姓 名、课题主管学院、申报人职称、接收人数上限、申报时间、申报 ip"等信息的汇总表。

2) 删除

选择课题后,点击"删除"可删除该课题。

【注】只有"审核通过",并且没有确认学生选题的课题才可以删除。"审核中"或"审核不通 过"的课题无法删除。如果有学生已经确认选题的课题,需要删除,可在"选题名单调整"中把学生 退掉后再删除。

11

# (2) 选题名单调整

|                                                                                       |                                         |                                                     |    |     |        |        |                       | + 3            | 8単调整 🤰 号入              | 2 导       |
|---------------------------------------------------------------------------------------|-----------------------------------------|-----------------------------------------------------|----|-----|--------|--------|-----------------------|----------------|------------------------|-----------|
| 学年                                                                                    | 2019-3                                  | 2020                                                | 6  | 学期  | 1      |        | 课题                    | 主管学院           | 全部                     | ¥         |
| 课题主管系所                                                                                | <b>系所</b> 全部 •                          |                                                     | 指导 | 导教师 | 按指导教师工 | 号或者姓名副 | ì                     | 课题名称           | 按课题名称或者英文              | (名称音      |
| 课题类型                                                                                  | 全部                                      |                                                     | -  |     |        |        |                       |                |                        |           |
| 前毕业设计学年学期                                                                             | 月:2019-202                              | 20学年第1学期                                            |    |     |        |        |                       |                |                        | 直道        |
| 前毕业设计学年学                                                                              | 月:2019-20;<br>名单                        | 20学年第1学期                                            |    |     |        |        |                       |                |                        | 重华        |
| 前毕业设计学年学<br><b>果题信息</b> 选题:<br>学年 ↓<br>2019-2020                                      | 期:2019-202<br>名单<br>学期                  | 20学年第1学期<br>课题主管学院                                  |    | 题目  | 名称     |        | 可接收总人数                | 已接收人           | 数 待接收人费                | 重 ii<br>文 |
| 前毕业设计学年学<br>果题信息 选题:<br>学年 ↓<br>2019-2020<br>2019-2020                                | 月:2019-20:<br>名单<br>1<br>1              | 20学年第1学期<br>课题主管学院<br>环境与建筑学院<br>环境与建筑学院            |    | 题目行 | 名称     |        | 可接收总人数<br>1           | 已接收人<br>0      | 数<br>行接收人员<br>1<br>0   | 查 3<br>女  |
| 前毕业设计学年学<br><b>集题信息</b> 选题:<br>学年<br>2019-2020<br>2019-2020<br>2019-2020<br>2019-2020 | 明:2019-20;<br>名单<br><u>学期</u><br>1<br>1 | 20学年第1学期<br>课题主管学院<br>环境与建筑学院<br>环境与建筑学院<br>环境与建筑学院 |    | 题目行 | 各称     |        | 可接收总人数<br>1<br>1<br>2 | 已接收人<br>0<br>0 | 数 待接收人数<br>1<br>0<br>0 | 查 3<br>女  |

可以通过"**勾选**"列表中的课题,点击"名单调整",来**帮助指导老师"接受/拒绝**"或"**添加**" 选题的学生。

| 名 | 单调整  |      |      |      |          |                        |           |     |        |      | <b>=</b> ×         |
|---|------|------|------|------|----------|------------------------|-----------|-----|--------|------|--------------------|
| I | 已确认制 | 学生列表 |      |      |          |                        |           |     |        |      | 增加                 |
|   | 状态   | 拒绝   | 选题情况 | 志愿   | 学号       | 如                      | 名 \$      | 級   | 学院     | 夸亚   | ¢ \$               |
|   | 接收   | 拒绝   | 查看   | 1    | 16       |                        | 2016      | 5 环 | 境与建筑学院 | 环境工程 | ÷                  |
|   | 待确认学 | 学生列表 | 拒绝   | 选题情况 | ()<br>志愿 | 1 (《)   1 共<br>学号      | 1页) ) 例 1 | 5 ▼ | 發 学院   | 1-   | →<br>1 共1条<br>吵业 ◆ |
| * | _    | _    |      | _    |          | 没有                     | 守合条件记录!   | 5 - |        |      |                    |
|   |      |      |      |      | ()       | <u>, торо</u> на (1) ж |           | 5 * |        |      | 大<br>安<br>闭        |

也可通过该功能下的"增加",输入学生学号,"查询"学生后,"勾选",帮助指导老师"增加"学生。

| 年幼             | 全部       |    | *   | 学院                    | 环境与建筑学院      | *        |
|----------------|----------|----|-----|-----------------------|--------------|----------|
| 专业             | 全部       |    | *   | 班級                    | 全部           | <b>*</b> |
| 学籍状态           | 全部       |    | *   | 学生类别                  | 全部           | *        |
| 是否在相           | 全部       |    | *   | 学生                    | 1617030331   |          |
|                |          |    |     |                       |              | 查询       |
|                |          |    |     |                       |              |          |
| 条件: 严昊         | 龙区       |    |     |                       |              |          |
|                |          |    |     |                       |              |          |
| 学号             |          | 姓名 | 性别  | 班级名称                  | 所属专业         | 1        |
| 学号<br>16170303 | 331 严昊成  | 姓名 | 生别男 | 班级名称<br>环境工程16170303班 | 所属专业         | 环境与刻     |
| 学号<br>1617030: | 3331 严昊成 | 姓名 | 男   | 班级名称<br>环境工程16170303班 | 所属专业<br>环境工程 | 环境与到     |
| 学号<br>16170303 | 331 严昊成  | 姓名 | 男   | 班级名称<br>环境工程16170303班 | 所属专业         | 环境与到     |

【注】如果需要删除老师的课题,那么可以从"选题名单调整"处先"拒绝"学生选题,将学生退掉 后方可删除题目。

# (3) 课题修改信息查询

|      |                    |                                         | 毕业      | 设计(论文)管                | 哩▼    | 毕业管理▼                      |        |                         |                 |                      |
|------|--------------------|-----------------------------------------|---------|------------------------|-------|----------------------------|--------|-------------------------|-----------------|----------------------|
|      |                    |                                         | 指导      | 教师管理                   | •     |                            |        |                         |                 |                      |
|      |                    |                                         | 课题      | 管理                     | •     | 教师申报课题(专业管                 | 理员)查询  |                         |                 |                      |
|      |                    |                                         | 法期      | 制作物                    |       | 洗師夕前调整                     |        |                         |                 |                      |
|      |                    |                                         | ALC: AD | Lims                   |       |                            | _      |                         |                 |                      |
|      |                    |                                         | 过程      | 管理                     | - ► 1 | 课题修改信息查询                   |        |                         |                 |                      |
|      |                    |                                         |         |                        |       |                            |        |                         |                 |                      |
| 课    | 题修改信息查             | 11日 11日 11日 11日 11日 11日 11日 11日 11日 11日 |         |                        |       |                            |        |                         |                 |                      |
|      |                    |                                         |         |                        |       |                            |        |                         |                 |                      |
| -    | I YA               |                                         |         |                        |       |                            |        |                         |                 |                      |
| 4X 9 | Ψ <del>7</del> ±   |                                         |         |                        |       |                            |        |                         |                 |                      |
|      |                    |                                         |         |                        |       |                            |        |                         | 조 통             | ≱出                   |
|      |                    |                                         |         |                        |       |                            |        |                         |                 |                      |
|      | 学年                 | 2019-2020                               | •       |                        | 学期 1  | •                          | 课题主管学  | <b>全部</b>               | Ŧ               |                      |
|      | 课题主管系所             | 全部                                      | -       | 审核                     | 状态 全部 | •                          | 申请     | <b>人</b> 按申报人工号或        | 者姓名音议           |                      |
|      | 调题文化               |                                         |         |                        |       |                            |        |                         |                 |                      |
|      | 床逛白竹               | 按保题石称或有5                                | 老又省771  |                        |       |                            |        |                         |                 |                      |
|      |                    |                                         |         |                        |       |                            |        |                         | 查谈              | ia                   |
|      |                    |                                         |         |                        |       |                            |        |                         |                 |                      |
| 学生   | 改题目申请记录列:          | 表(当前毕业设计学                               | 年学期:201 | 9-2020学年第1学期)          |       |                            |        |                         |                 |                      |
|      | 审核状态               | 5 🗢                                     | 申请状态    | 学年                     | 学期    | 课题主管学院                     | 课题主管系所 |                         | 新课题名            | 称                    |
|      | 待审核                | 提引                                      | ک       | 2019-2020              | 1     | 出版印刷与艺术设计学院                |        | 论文:《动画中视听说              | 唐言对角色 P         | 内心塑造的效果研             |
|      | 待申核                | 提引                                      | Σ       | 2019-2020              | 1     | 出版印刷与艺术设计学院                |        | 视觉传达设计方向: 说             | 设计题目:           | 《探》系列书籍词             |
|      | 待申核                | 提到                                      | Σ       | 2019-2020              | 1     | 出版印刷与艺术设计学院                |        | 视觉传达设计方向: 说             | 设计题目:           | 《探》系列书籍词             |
|      | 待申核                | 提到                                      | 2       | 2019-2020              | 1     | 出版印刷与艺术设计学院                |        | 视觉传达设计方向: 说             | 设计题目: 女         | 古苏三绝《姑苏·             |
|      | 待申核                | 提了                                      | 2       | 2019-2020              | 1     | 出版印刷与艺术设计学院                |        | 视觉传达设计方向: 谈             | 设计题目:           | 《书法和江南的胡             |
|      | C#1081040          | +8-2                                    | ×       | 2019-2020              | 1     | 出版印刷与艺术设计学院                |        | 设计题目: "聚合"——            | TO THE COM      |                      |
|      | 何甲极                | 122                                     |         | 2010 2020              |       |                            |        |                         | RX16AD3         | 接的城乡"聚合"             |
|      | 待申极                | 1252 1253                               | ξ       | 2019-2020              | 1     | 出版印刷与艺术设计学防                |        | 视觉传达设计方向: 说             | ·亲文化所当<br>设计题目: | 接的城乡"聚合"<br>《江南传统民俗战 |
|      | 行甲級<br>行甲核<br>甲核通过 | 1x2>           提求           提求          | ζ<br>ζ  | 2019-2020<br>2019-2020 | 1     | 出版印刷与艺术设计学际<br>出版印刷与艺术设计学际 |        | 视觉传达设计方向: 说<br>《王昭君》电子书 | ·来文化加速<br>2计题目: | E接的城乡"聚合"            |

#### 3. 选题监控

| 选题监控 | • | 课题选题监控 |
|------|---|--------|
|      | • | 学生选题监控 |

#### (1) 选题监控

|    |                                                 |                                                               |                                                                                                 |                                              |                                   |                    |                                                      |                                        |                                                 |                                  | _ <b>≥</b> ⊜8                                                   |
|----|-------------------------------------------------|---------------------------------------------------------------|-------------------------------------------------------------------------------------------------|----------------------------------------------|-----------------------------------|--------------------|------------------------------------------------------|----------------------------------------|-------------------------------------------------|----------------------------------|-----------------------------------------------------------------|
|    |                                                 | 学                                                             | <b>年</b> 2019-20                                                                                | 020                                          | Ŧ                                 | 学期 1               |                                                      |                                        | 学院                                              | 环境与建筑学院                          | +                                                               |
|    |                                                 | 类                                                             | 型 全部                                                                                            |                                              | · 选                               | <b>题状态</b> 全部      |                                                      |                                        | 题目                                              |                                  |                                                                 |
|    |                                                 | 指导教                                                           | 师按教工                                                                                            | 姓名模群查询                                       | 课题审                               | <b>核状态</b> 审核通过    |                                                      |                                        | 课题类型                                            | 全部                               | Ψ.                                                              |
| 見超 | 列表(当前毕)                                         | 止设计学                                                          | *年学期:2019-                                                                                      | 2020学年第1学期                                   | ); 未确认: 待审核及审核中,已确认               | : 已审核通过选上了         | 课题;课题审核状态包括                                          | 5 (教师申报的课题和学                           | ▶全申报的课题                                         | )                                | 查询                                                              |
| 果题 | 列表(当前毕)                                         | 业设计学                                                          | *年学期:2019-                                                                                      | 2020学年第1学期                                   | ); 未确认: 待审核及审核中, 已确认              | : 已审核通过选上了         | 课题;课题审核状态包括                                          | 5(教师申报的课题和学                            | 学生申报的课题                                         | 0                                | 查询                                                              |
| 認識 | [列表(当前毕]]<br>题信息 送<br>学年                        | 业设计学<br>先题名单<br>学期                                            | *年学期:2019-<br>1<br>类型                                                                           | 2020学年第1学期<br>课题审核状态                         | ); 未确认: 待审核及审核中, 已确认<br>题目名称      | : 已审核通过选上了<br>指导教师 | 課題: 課題 审核状态包括<br>主管学院                                | 5(教师申报的课题和学                            | 学生申报的课题 待确认人数                                   | ))<br>选上人数                       | 查 询<br>选题状态                                                     |
| 题课 | 列表(当前毕<br>题信息 送<br>学年<br>2019-2020              | <ul> <li>业设计学</li> <li>选题名单</li> <li>学期</li> <li>1</li> </ul> | *年学期:2019-<br>*<br>*<br>*<br>*<br>*<br>*<br>*<br>*<br>*<br>*<br>*<br>*<br>*<br>*<br>*<br>*<br>* | 2020学年第1学期<br>课题审核状态<br>审核通过                 | ); 未确认: 待审核及审核中, 已确认<br>题目名称      | : 已审核通过选上了<br>指导教师 | 课题:课题审核状态包括<br>主管学院<br>环境与建筑学院                       | 5(較师申报的课题和学<br>可接收量大人数<br>1            | 学生申报的课题<br>待确认人数<br>0                           | i)<br>选上人数<br>0                  | <u>査</u> 询<br>透題状态<br>未选型                                       |
| 課  | 列表(当前毕<br>题信息 送<br>学年<br>2019-2020<br>2019-2020 | LL设计学<br>先题名单<br>学期<br>1<br>1                                 | 2年学期:2019-<br>美型<br>教师申请<br>教师申请                                                                | 2020学年第1学期<br>课题审核状态<br>审核通过<br>审核通过         | ); 未确认: 待审核及审核中, 已确认<br>题目名称      | : 已审核通过选上了<br>指导软师 | 课题:课题审核状态包括<br>主管学院<br>环境与建筑学院<br>环境与建筑学院            | 5 (教师申报的课题和学<br>可接收量大人数<br>1<br>1      | 学生申报的课题<br>待确认人数<br>0<br>0                      | i)<br>选上人数<br>0<br>0             | <ul> <li>査 询</li> <li>透照状态</li> <li>未迭型</li> <li>未迭型</li> </ul> |
| 源  | 列表(当前毕                                          | 业设计学<br>选题名单<br>学期<br>1<br>1<br>1                             | 2<br>年学期:2019-<br>美型<br>教师申请<br>教师申请<br>教师申请                                                    | 2020学年第1学期<br>課題审核状态<br>审核通过<br>审核通过<br>审核通过 | ); 未确认: 待审核及审核中, 已确认<br>题目名称<br>2 | : 日审核通过选上了<br>描导故师 | 课题:课题审核状态包括<br>主管学院<br>环境与建筑学院<br>环境与建筑学院<br>环境与建筑学院 | 5 (教师申报的课题和学<br>可接收量大人数<br>1<br>1<br>1 | 学生申报的课题     待确认人数     0     0     0     0     0 | i)<br><u>选上人数</u><br>0<br>0<br>1 | <u>査</u> 询                                                      |

可**查看、导出**涵盖"学年、学期、类型、课题审核状态、题目名称、指导教师、主管学院、 可接收最大人数、待确认人数、选上人数、选题状态"等字段内容的表格

#### (2) 学生选题监控

|                                                                       |              |                                                                                          |                                                                                                    |                                                                          |                                                                                                    |      |    | 1 au 1                                                                                                    |
|-----------------------------------------------------------------------|--------------|------------------------------------------------------------------------------------------|----------------------------------------------------------------------------------------------------|--------------------------------------------------------------------------|----------------------------------------------------------------------------------------------------|------|----|----------------------------------------------------------------------------------------------------|
| 学院                                                                    | 环境与建筑        | 和学院 *                                                                                    | 年                                                                                                    | 级全部                                                                      | •                                                                                                  | 专业   | 全部 | ÷                                                                                                    |
| 班级                                                                    | 全部           |                                                                                          | 学                                                                                                    | <b>生</b> 按姓名学号模糊面                                                        | 词                                                                                                  | 选题状态 | 全部 | Ψ.                                                                                                    |
| 有无学籍                                                                  | 有学籍          | •                                                                                        | 是否在                                                                                                    | 校在校                                                                      | •                                                                                                  | 注册状态 | 全部 | *                                                                                                    |
| 暑空南小班                                                                 | 是            | *                                                                                        |                                                                                                    |                                                                          |                                                                                                    |      |    |                                                                                                    |
|                                                                       |              |                                                                                          |                                                                                                    |                                                                          |                                                                                                    |      |    | 查询                                                                                                    |
| 生选题情况列表(当前毕业)                                                         | 设计学年学期       | :2019-2020学年第1学期)                                                                        |                                                                                                    |                                                                          |                                                                                                    |      |    | 直询                                                                                                    |
| 生选题情况列表(当前毕业)<br>学号                                                   | 设计学年学期<br>姓名 | :2019-2020学年第1学期)<br>学院                                                                  | 年級                                                                                                    | 专业                                                                       | 班级                                                                                                 | 课题名称 | ŧ  | 重均                                                                                                    |
| 生选题情况列表(当前毕业)<br>学号<br>161 <sup>1</sup> 1                             | 设计学年学期<br>姓名 | :2019-2020学年第1学期)<br>学院<br>环境与建筑学院                                                       | 年级<br>2016 研                                                                                                    | 专业                                                                       | 班级<br>环境工程16170302班                                                                                | 课题名称 | E. | 重 10<br>课题演                                                                                                    |
| 生选题情况列表(当前毕业)<br>学号<br>1611<br>1611                                   | 设计学年学期<br>姓名 | 2019-2020学年第1学期)<br>学院<br>环境与建筑学院<br>环境与建筑学院                                             | 年級<br>2016 牙<br>2016 土                                                                                                    | 专业<br>地工程<br>木工程                                                         | 班级<br>环境工程16170302班<br>土木16170103班                                                                 | 课题名称 | C  | <u>王</u> 10<br>课题英                                                                                                    |
| 生选题情况列表(当前毕业)<br>学号<br>161<br>161<br>1417                             | 设计学年学期<br>姓名 | 2019-2020学年第1学期)<br>学院<br>环境与建筑学院<br>环境与建筑学院<br>环境与建筑学院                                  | 年級<br>2016 研<br>2016 土<br>2016 土                                                                                                    | 专业<br>地工程<br>木工程<br>木工程                                                  | 班级<br>环境工程16170302班<br>土木16170103班<br>土木16170102班                                                  | 课题名称 | t  | <u>此</u> 均<br>课题英                                                                                                    |
| 生洗题情况列表(当前毕业)<br>学号<br>1611 1<br>1617 1<br>1417 1<br>1617 1           | 设计学年学期<br>姓名 | 2019-2020学年第1学期)<br>学院<br>环境与建筑学院<br>环境与建筑学院<br>环境与建筑学院<br>环境与建筑学院                       | 年級<br>2016 研<br>2016 土<br>2016 土<br>2016 土<br>2016 建                                                                                                    | 专业<br>地工程<br>木工程<br>木工程<br>均环境与能源应用工程                                    | 班級<br>环境工程16170302班<br>土木16170103班<br>土木16170102班<br>建筑能源16170502班                                 | 课题名称 | t  | <b>主</b> 询<br>课题英                                                                                                    |
| 生洗题情况列表(当前毕业)<br>学号<br>1611 、<br>1611 、<br>1411 、<br>1617 、<br>1617 、 | 设计学年学期<br>姓名 | 2019-2020学年第1学期)<br>学院<br>环境与建筑学院<br>环境与建筑学院<br>环境与建筑学院<br>环境与建筑学院<br>环境与建筑学院<br>环境与建筑学院 | 年級<br>2016 环<br>2016 土<br>2016 土<br>2016 土<br>2016 建<br>2016 建                                                                                                    | 专业<br>減工程<br>木工程<br>木工程<br>境环境与能源应用工程<br>木工程                             | 班級<br>环境工程16170302班<br>土木16170103班<br>土木16170102班<br>建筑航源16170502班<br>土木16170102班                  | 课题名称 | E  | 课题英                                                                                                    |
| 生法题情况列表(当前毕业)<br>学号<br>1611 \<br>1617 -<br>1617 -<br>1617 -           | 设计学年学期<br>姓名 | 2019-2020学年第1学期)<br>学院<br>环境与建筑学院<br>环境与建筑学院<br>环境与建筑学院<br>环境与建筑学院<br>环境与建筑学院<br>环境与建筑学院 | 年級           2016         研           2016         土           2016         土           2016         土           2016         土           2016         土           2016         土           2016         土           2016         土           2016         土           2016         土           2016         土 | 专业<br>端工程<br>木工程<br>木工程<br>強环過与能源应用工程<br>木工程<br>均环過与能源应用工程<br>均环過与能源应用工程 | 班級<br>环境工程16170302班<br>土木16170103班<br>土木16170102班<br>建筑能源16170502班<br>土木16170102班<br>建筑能源16170502班 | 课题名称 | E  | in and a second second s |

可**查看、导出**涵盖"学号、姓名、学院、年级、专业、班级、课题名称、课题英文名称、毕设场 所、课题类型、课题性质、课题来源、课题难易程度、指导教师、指导教师电话号码、指导教师手机 号码、指导教师 email、教师职称、接收时间、指导学生数、选题数、被确认数、选题状态"等字段

# 4. 过程资料管理,学生进行毕业设计的过程资料监控

| 毕业设计(论文)管理 | 里▼ |        |
|------------|----|--------|
| 指导教师管理     | Þ  |        |
| 课题管理       | •  | Q      |
| 选题监控       | •  |        |
| 过程管理       | •  | 过程资料监控 |

|                            |                                      |                                                                 |                                     |                                                                                        |                                                                                             |                                                                                                    |                                                                                                    | -                                                                                                    | ,批篇下载                                                                                                    |
|----------------------------|--------------------------------------|-----------------------------------------------------------------|-------------------------------------|----------------------------------------------------------------------------------------|---------------------------------------------------------------------------------------------|----------------------------------------------------------------------------------------------------|----------------------------------------------------------------------------------------------------|----------------------------------------------------------------------------------------------------|----------------------------------------------------------------------------------------------------|
| 2019-2020                  | *                                    |                                                                 | 学期                                  | 1                                                                                      |                                                                                             | 年级                                                                                                    | 全部                                                                                                    |                                                                                                    | ÷                                                                                                    |
| 全部                         |                                      |                                                                 | 专业                                  | 全部                                                                                     | •                                                                                           | 课题名称                                                                                                    | 按课题名称                                                                                                    | 尔查询                                                                                                    |                                                                                                    |
| 按学生姓名或者学号音                 | EØ                                   |                                                                 | 资料类型                                | 全部                                                                                     | ¥                                                                                           | 是否已上传                                                                                                    | 全部                                                                                                    |                                                                                                    | ÷                                                                                                    |
| 全部                         | w.                                   |                                                                 |                                     |                                                                                        |                                                                                             |                                                                                                    |                                                                                                    |                                                                                                    |                                                                                                    |
|                            |                                      |                                                                 |                                     |                                                                                        |                                                                                             |                                                                                                    |                                                                                                    |                                                                                                    |                                                                                                    |
| 上传" 查询需组合使用,单              | 个查询没有作用                              |                                                                 |                                     |                                                                                        |                                                                                             |                                                                                                    |                                                                                                    |                                                                                                    |                                                                                                    |
| 上传" 查询需组合使用,单<br>:<br>课题名称 | 个查询没有作用                              | 学期                                                              | 学号                                  | 姓名                                                                                     | 学院                                                                                          | 专业                                                                                                    | 年级                                                                                                    | 救工号                                                                                                    | 教师姓名                                                                                                    |
|                            | 全部           技学生姓名或者学号者           全部 | 2019-2020     •       全部     •       技学生姓名或者学号音询       全部     • | 全部     *       技学生姓名或者学号查询       全部 | 2013-2020     *     テ州       全部     *     专业       技学生姓名或者学号董均     资料类型       全部     * | 2019-2020     *     テ州     *       全部     *     专业     全部       按学生姓名或者学号查询     资料类型     全部 | 2013-2020     *     テ期     *     *       全部     *     专业     全部     *       按学生姓名或者学号篮询     资料类型     全部     * | 2019-2020     *     第編     *     *     *     #       全部     *     全部     *     课题名称       按学生姓名或者学号查询     资料类型     全部     *     是否已上传 | 2019-2020     *     新編     *     *     #     #     #     #     #     #     #     #     #     #     #     #     #     #     #     #     #     #     #     #     #     #     #     #     #     #     #     #     #     #     #     #     #     #     #     #     #     #     #     #     #     #     #     #     #     #     #     #     #     #     #     #     #     #     #     #     #     #     #     #     #     #     #     #     #     #     #     #     #     #     #     #     #     #     #     #     #     #     #     #     #     #     #     #     #     #     #     #     #     #     #     #     #     #     #     #     #     #     #     #     #     #     #     #     #     #     #     #     #     #     #     #     #     #     #     #     #     #     #     #     #     #     #     #     #     #     #     #     #     # | 2019-2020     *     并補     1     *     #     #     #     #     #     #     #     #     #     #     #     #     #     #     #     #     #     #     #     #     #     #     #     #     #     #     #     #     #     #     #     #     #     #     #     #     #     #     #     #     #     #     #     #     #     #     #     #     #     #     #     #     #     #     #     #     #     #     #     #     #     #     #     #     #     #     #     #     #     #     #     #     #     #     #     #     #     #     #     #     #     #     #     #     #     #     #     #     #     #     #     #     #     #     #     #     #     #     #     #     #     #     #     #     #     #     #     #     #     #     #     #     #     #     #     #     #     #     #     #     #     #     #     #     #     #     #     #     #     # |

可**查询、浏览、导出涵盖**学生的"课题名称、学年、学期、学号、姓名、学院、专业、年级、教工号、教师姓名、任务书、周志、中期报告、中期检查表、论文初稿、论文终稿、其它"等信息,也可以通过"**勾选**"列表中的学生信息"**批量下载**"选中学生的过程资料。

# 1. 教师课题申报

| 教师  | 市课题申   | 报(专业  | 管理员审核)               |     |                     |                |            |                  |        |                |                 |             |
|-----|--------|-------|----------------------|-----|---------------------|----------------|------------|------------------|--------|----------------|-----------------|-------------|
|     |        |       |                      |     |                     |                |            |                  | + 增加 ( | 37修改 🗙 删除      | Q 查看 🛓 提        | 交 C 撤销提交    |
|     |        | 学年    | 2019-2020            | ¥   | 学期                  | 1              |            | Ŧ                | 课题     | <b>名称</b> 按课题• | 中文、英文名称模糊       | <b>1</b> 查询 |
| 已申报 | 课题列表(主 | 当前毕业设 | 计学年学期:2019-2020学年第1学 | 期   | 果题申报起止时间:2019-11-11 | 09:13:37 到 201 | 9-11-30 09 | : <b>13:38</b> ) |        |                |                 |             |
| 选择  | 课题审核状  | 课题保存状 | 课题名称(方向)             |     | 面向专业                | 专业审核状          | 流程跟踪       | 学年               | 学期     | 申报时间           | 主管学院            | 接收人数上限      |
|     | 已诵讨    | 提交    | <del>স</del> -       |     | 环境工程                | 已通过            | 流程跟踪       | 2019-2020        | 1      | 2019-11-18 08: | 环境与建筑学院         | 2           |
|     | 0.2.2  | 1     |                      |     | 建筑环境与能源应用工程         | 不通过            | 流程跟踪       |                  |        |                | 100 522 405 100 |             |
| 2 🔲 | 已通过    | 提交    |                      |     | 环境工程                | 已通过            | 流程跟踪       | 2019-2020        | 1      | 2019-11-12 14: | 环境与建筑学院         | 1           |
| 8 🔲 | 已通过    | 提交    |                      |     | 建筑环境与能源应用工程         | 已通过            | 流程跟踪       | 2019-2020        | 1      | 2019-11-12 10: | 环境与建筑学院         | 1           |
|     | 已通过    | 提交    |                      |     | 环境工程                | 已通过            | 流程跟踪       | 2019-2020        | 1      | 2019-11-12 08: | 环境与建筑学院         | 1           |
|     |        |       |                      |     |                     |                | 5 -        |                  |        |                |                 | 1 5 廿 5 タ   |
| (1  | )查ì    | 旬主界   | <b>『面:</b> 可以查看      | 教师已 | 已经申报的历史             | 已记录            |            |                  |        |                |                 |             |
| (2  | )增加    | 加:    | 点击"增加"按              | 钮,可 | 「以进行新课匙             | 面的申报           |            |                  |        |                |                 |             |

| 教师跟      | 题目申报                                        |                      |                |    |      |                                    |               |      |       |        | <b>×</b> |
|----------|---------------------------------------------|----------------------|----------------|----|------|------------------------------------|---------------|------|-------|--------|----------|
| 37.700 k | ※□ 平政 *课题名称(方向) *毕设场所 *课题性质 *课题难易程度 *课题本易程度 | 全部       全部       全部 |                |    | 调    | 3题英文名称<br>*课题类型<br>*课题来源<br>*指导学生数 | 全部<br>全部<br>1 |      |       | •<br>• | -        |
| *直       | 面向学院年级专业                                    |                      | <del>7</del> ₩ | Ŧ  |      |                                    |               |      | 选择    |        |          |
|          | 学院                                          |                      | 专业             |    |      | 年级                                 |               | 操作   |       |        |          |
| 校        | 内指导教师                                       |                      |                |    |      |                                    |               | 増    | 加校内教师 |        |          |
|          | 类型                                          | 姓名                   | IS             | -  | 部门   | 职称                                 |               | 联系电话 | 操作    |        |          |
| 校        | 外指导教师                                       |                      |                |    |      |                                    |               | 増    | 加校外教师 |        |          |
|          | 类型                                          |                      | 姓名             | 职利 | 称/职务 | 単                                  | 位             | ł    | 喿作    |        |          |
|          | 课题简介                                        |                      |                |    |      |                                    |               |      |       |        |          |
|          | 附件                                          |                      |                | -  | 选择文件 |                                    |               |      |       |        | -        |
|          |                                             |                      |                |    |      |                                    |               | 保存的  | 草稿 提交 | ×      | 闭        |

1)带\*号字段必须填写,填写内容为原"立题卡"内容,课题简介处,为原立题卡中的"内容简介",双指导教师的可以通过增加校内或校外指导教师,如是校外课题的,必须在此添加"校外指导教师"。指导学生人数不宜过多,理工、文、艺术类专业一般不超过8人,经管类专业一般不超过10人,初级职称教师指导学生一般不超过2人。

【注】此页面中的"指导学生数"是指申报的课题可以申报的学生数,例如,一题对一生,填写"1"。

新申报页面,信息填写完成后,点击"**保存草稿**"按钮可以进行草稿的**保存**,如确认内容无误,则点击"**提交**"按钮进行申报信息的提交,提交后将**不能**"修改"或"删除",只能进行"查看",并

**进入到审核流程**。在毕设审核负责人审核前,指导教师可通过 **企**撤销提交 撤销课题提交,一经审核,将无法撤销。

2)面向学院年级专业,指导教师在申报课题时根据课题内容,设定面向专业。进入页面后选择"学院"后,点击"查询"后便选择教师申报课题所面向的专业方向。随后将由该专业的毕设审核负责人及相应的教学院长进行审核。

| 择专业 | k               |                   |       |            |    |
|-----|-----------------|-------------------|-------|------------|----|
|     | <b>学院</b> 环境与建筑 | 皖                 | 专业 按专 | 业代码或专业名称查询 |    |
| _   |                 |                   |       |            | 查询 |
|     | 专业代码            | 专业名称 💠            |       | 学院         | *  |
|     | 1703            | 环境工程(1703)        |       | 环境与建筑学院    |    |
|     | 1742            | 环境与土木类(1742)      |       | 环境与建筑学院    |    |
|     | 1705            | 建筑环境与能源应用工程(1705) |       | 环境与建筑学院    |    |
|     | 1701            | 土木工程(1701)        |       | 环境与建筑学院    |    |
|     | 1744            | 土木类(1744)         |       | 环境与建筑学院    |    |
|     |                 |                   |       |            |    |
|     |                 |                   |       | 一确定        | 取消 |

3)课题涉及多位指导教师指导的,在校内/校外指导教师处添加。在校外进行毕业设计的,必须校内指导教师申报课题,并在"校外指导教师"处添加校外指导教师信息。此处添加的辅导教师仅 作为挂面,不能在系统上进行实质性的毕业设计指导工作。 4) 课题简介。请详细填写课题的主要内容。

(3) 查看审批流程 流程跟踪

对于处于"提交"状态的记录,如果想查看审批信息,则可以点击记录中的"**流程跟踪**"链接, 这时候会弹出审批相关的信息窗口:

| J | 流程跟踪                                                                                                    | <b>×</b>   |
|---|----------------------------------------------------------------------------------------------------|------------|
|   | 专业负责人审核    学院审核     教务处审核<br>123 结                                                                                                    | ▲<br>東〔通过〕 |
|   | 说明:上述流程中蓝色表示已审核,黄色表示待审核     通   □   □   □   □   □   □   □   □   □   □   □   □   □   □   □   □   □   □   □   □   □   □   □   □   □   □   □   □   □   □   □   □   □   □   □   □   □   □   □   □   □   □   □   □   □   □   □   □   □   □   □   □   □   □   □   □   □   □   □   □   □   □   □   □   □   □   □   □   □   □   □   □   □   □   □   □   □   □   □   □   □   □   □   □   □   □   □   □   □   □   □   □   □   □   □   □   □   □   □   □   □   □   □   □   □   □   □   □   □   □   □   □   □   □   □   □   □   □   □   □   □   □   □   □   □   □   □   □   □   □   □   □   □   □   □   □   □   □   □   □   □   □   □   □   □   □   □   □   □   □   □   □   □   < |            |
|   | 通                                                                                                    |            |
|   | □                                                                                                    |            |
|   |                                                                                                    | 关闭         |

#### 2. 教师课题修改申请

| 教 | 如师课题 | 修改申诉 | 青         |           |    |             |   |                |          |         |
|---|------|------|-----------|-----------|----|-------------|---|----------------|----------|---------|
|   |      |      |           |           |    |             |   |                | + 增加 0   | 修改 🗙 删除 |
|   |      | 学年   | 2019-2020 | ) –       |    | <b>学期</b> 1 | • | 课题名称           | 按课题中文、英文 | 名称模糊查议  |
|   |      |      |           |           |    |             |   |                |          | 查询      |
|   | 审核状态 | 流程跟踪 | 保存状态      | 学年 🗘      | 学期 | 新课题名称       | 7 | 申报时间           | 主管学院     | 接收人数上际  |
|   | 已通过  | 流程跟踪 | 提交        | 2019-2020 | 1  |             |   | 2020-03-14 15: |          | 1       |
|   | 已通过  | 流程跟踪 | 提交        | 2019-2020 | 1  |             |   | 2020-03-14 15: | ٤        | 1       |

#### (1) 增加

通过"增加"教师可提交"教师题目修改申请",在"原课题名称"里选择需要修改的课题,并将新

课题的相关信息填写齐全(注:此处为新立题内容,请详细填写或修改课题所有信息,包括课题简 介等)点击"保存草稿"可进行再次修改或者"删除",点击"提交"则需要审核人"退回"才可修 改。

#### (2) 修改

只有未提交审核的申请,或者审核人"退回"的申请可修改

## (3) 删除

只有未提交审核的记录可删除

#### 3. 学生选题确认

## (1) 点击"查询"来查看并确认学生选题

| 学生选题      | 确认     |                           |                                                                                                    |                |       |       |    |         |
|-----------|--------|---------------------------|----------------------------------------------------------------------------------------------------|----------------|-------|-------|----|---------|
|           |        |                           |                                                                                                    |                |       |       |    |         |
|           | 学年(    | 2019-2020 🔻               | 学期 1                                                                                                    | •              |       |       |    |         |
|           |        |                           |                                                                                                    |                |       |       |    | 查询      |
| 已审批通过课题   | 题列表(当前 | 前毕业设计学年学期:2019-2020学年第1学期 | 当前学年学期最大可带                                                                                                    | <b>学生数:8</b> ) |       |       |    |         |
| 学年 🗘      | 学期     | 题目名称                      | 主管学院                                                                                                    | 可接收总人数         | 已接收人数 | 待确认人数 | 操作 | 0       |
| 2019-2020 | 1      | 测试课题1                     | 环境与建筑学院                                                                                                    | 1              | 1     | 0     | 查看 |         |
| 2019-2020 | 1      | 测试                        | 环境与建筑学院                                                                                                    | 1              | 0     | 0     | 查看 |         |
| 2019-2020 | 1      | 到爹                        | 环境与建筑学院                                                                                                    | 1              | 1     | 0     | 查看 |         |
|           |        |                           | <ul> <li></li> <li></li> <li>&lt;</li></ul> | 15 🗸           |       |       |    | 1-3 共3条 |

#### (2)"接收/拒绝"

对已经选题的学生,通过点击"接收"或者"拒绝"链接,可以实现接收或者拒绝学生的操作

|           | 学科      | 2016-2017     | 3         |    |        | 学期 1       |         |     |      |         |        |         |
|-----------|---------|---------------|-----------|----|--------|------------|---------|-----|------|---------|--------|---------|
|           |         | 輸认            |           |    |        |            |         |     |      |         | ×      |         |
| 已审批通过课题   | 19月来(山南 |               |           |    |        |            |         |     |      |         |        |         |
| 24.0      | -       | 选题学生列表        |           |    |        |            |         |     |      |         |        |         |
| 016-2017  | 1       |               |           |    |        |            |         |     |      |         |        |         |
| 016-2017  | 1       | 状态 接收         | 拒绝 连续情况   | 成绩 | 法规则    | <b>7</b> 8 | 姓名      | 手机号 | 年级   | 学院      |        |         |
| 016-2017  | 1       | 待時认 盛改        | 但他 直看     | 业有 | 6<br>m | 1501060118 | 重海水     |     | 2015 | 工用管理学院  |        |         |
| 016-2017  | 1       |               |           |    | H (4)  | 1 共0页 >>   | M 200 - |     |      | 1・1 井1条 |        |         |
| 2016-2017 | 1       |               |           |    |        |            |         |     |      |         |        |         |
| 016-2017  | 1       |               |           |    |        |            |         |     |      | [       |        |         |
| 016-2017  | 1       |               |           |    |        |            |         |     |      | 关闭      |        |         |
| 016-2017  | 1       | *******       |           |    |        | 会融学院       | 1       | 0   | 1    |         | MALK . |         |
| 016-2017  | 1       | dfdasfasdf    |           |    |        | 血融学院       | 3       | 0   | 0    |         | 除认     |         |
| 016-2017  | 1       | veent         |           |    |        | 会触学院       | 1       | 0   | 0    |         | RELL.  |         |
| 016-2017  | 1       | 基于机器视觉的重圆苹果在的 | 8分级方法研究9  |    |        | 工商管理学院     | 2       | 0   | 0    |         | Net.   |         |
| 016-2017  | 1       | 基于机器视觉的果园苹果在结 | 6分级方法研究11 |    |        | 会胎学院       | 1       | 0   | 0    |         | UPER.  |         |
|           |         |               |           |    | H < 1  | 1 共1资 >    | H 15 .  |     |      |         |        | 1-12 共1 |

#### (3)"查看学生成绩"

对有选题意向的学生,通过点击"成绩"下面的"查看"链接,可以查看学生的各科成绩

| <b></b><br>全 |           |    |          |           |     |        |          |
|--------------|-----------|----|----------|-----------|-----|--------|----------|
| ŝ            | 学生成绩      |    |          |           |     |        |          |
|              | 学年        | 学期 | 课程号      | 课程名称      | 学分  | 课程性质   | 考试<br>成绩 |
|              | 2016-2017 | 1  | 22000210 | 高等数学A(1)  | 6.0 | 学科基础课程 | 0        |
|              | 2016-2017 | 1  | 17002630 | 无机化学      | 3.0 | 学科基础课程 | 0        |
|              | 2016-2017 | 1  | 17000440 | 画法几何与工程制图 | 3.0 | 学科基础课程 | 0        |
|              | 2016-2017 | 1  | 41000010 | 军事理论      | 1.0 | 通识课程   | 68       |
|              | 2016-2017 | 1  | 41100010 | 军训        | 1.0 | 通识课程   | 85       |

#### 4. 学生过程管理

#### (1) 下载指导记录

**"下载指导记录"**可以导出涵盖"课题名称、学号、姓名、学院、专业、年级、班级、手机、中期报告、中期报告指导记录、中期报告上传时间、中期检查表、论文初稿、论文初稿指导记录、论文初稿上传时间、论文终稿"等内容的汇总表。

|                                            |                            | *  |     | 学期         |              | *    | 课题名称         | 按课题香标周 | [14]   | -     |
|--------------------------------------------|----------------------------|----|-----|------------|--------------|------|--------------|--------|--------|-------|
|                                            |                            |    |     |            |              |      |              |        | 下載指导记录 | 直询    |
| 学生选题列表:                                    |                            |    |     |            |              |      |              |        |        |       |
| 课                                          | 名称                         | 学号 | 姓名  | 学院         | 专业           | 年級   | 班级           | 手机     | 任务书    |       |
| Record St.                                 |                            | 10 | 1   | 环境与建筑学院    | 环境工程         | 2016 | 环境工程16170303 |        | 下载     |       |
| 0.000                                      |                            | 16 | 100 | 环境与建筑学院    | 环境工程         | 2016 | 环境工程16170301 |        | 未上榜    | *     |
|                                            |                            |    |     | (() 1 共1页) | (≥) (H) 15 ▼ |      |              |        | 1.     | 2 # 2 |
|                                            |                            |    |     |            |              |      |              |        |        |       |
| - 主(16                                     | )                          |    |     |            |              |      |              |        |        |       |
|                                            |                            |    |     |            |              |      |              |        |        |       |
| 教师指导过程记录:(先                                | 点一条课题再点击)                  |    |     |            |              |      |              |        |        |       |
| 教师指导过程记录:(先                                | 点一条课题再点击)<br>跳 日山口総日山口主米田  |    |     |            |              |      |              |        |        |       |
| 表,而指导过程记录:(先<br>教师指导过程记录:(先<br>示的是学生需要上传的) | 点一条课题再点击)<br>[料,导出只能导出日志类型 |    |     |            |              |      |              |        |        |       |
| 表示的是学生需要上传的)                               | 点一条课题再点击)<br>[料,导出只能导出日志类型 |    |     |            |              |      |              |        |        |       |

#### (2) 过程指导

1)任务书、中期报告、中期检查表、答辩记录表、成绩评定表等均网上填写,待更新。

2) 周志:每周至少填写一次,由学生填写、指导教师及时填写评阅意见。(注:周志只能填写近 两周的内容。)

# 学生角色功能

根据《上海理工大学全日制本科生毕业设计(论文)管理办法》(教务处(2017)12号)规定, 学生应当在取得主修专业培养计划所规定的75%(含)以上学分后才能选修毕业设计课程。因此,满 足此条件的学生才可在系统上进行选题及毕业设计。未达到学分要求的,系统将默认不能选题。

#### 1. 学生选题

#### (1) 查询主界面

可以查看可选的课题

| 深题主          | 111字院 全部            | *            | 课题名称             | 按课题名称或者列         | 較文名称意调          |          | 指导教师 技 | 指导教师工号或者姓名 | <b>唐</b> 询 |
|--------------|---------------------|--------------|------------------|------------------|-----------------|----------|--------|------------|------------|
|              |                     |              |                  |                  |                 |          |        |            |            |
| 可选课题列表(当前早   | e业设计学年学期:2016-2017号 | 产年第1学期当前选盟轮次 | 第:148 选题起止时间:201 | 6-03-03 00:00:00 | 至 2021-03-03 00 | 0:00:00) |        |            |            |
| 律題主管学院       | 55                  | 旧名称          | 指导教师工号           | 指导教师姓名           | 指导教师职称          | 可接收总人数   | 已接收人数  | 待确认人数      | 操          |
| 工商管理学院       | 基于机器视觉的果质苹果在        | 出分级方法研究7     | 3400200          | 冯二章              | 讲师              | 2        | 0      | 2          | 10.1       |
| 全融学院         | 基于机器视觉的里面苹果在        | 成分级方法研究11    | 3400200          | 25 <b>—</b> 94   | 949 <b>0</b>    | 1        | 0      | 1          | 225        |
| 全融学院         | 基于机器视觉的果园苹果在        | 送分级方法研究5     | 3400200          | 冯—赛              | 讲师              | 1        | 0      | 0          | 魏          |
| 企動学院         | 面向学院年级专业            |              | 3400200          | 冯一秦              | 讲问语             | 1        | 0      | 0          | 题          |
| 工商管理学院       | 基于机器视觉的果园苹果在        | 進分級方法研究9     | 3400200          | 冯一拳              | 讲师              | 2        | 0      | 1          | 25.        |
| 全融学院         | אַעעענ              |              | 3400200          | 23               | 洲市              | 1        | 0      | 0          | 105        |
| 全融学院         | 基于机器视觉的果园苹果在        | 成分级方法研究6     | 3400200          | 19—秦             | 讲归而             | 1        | 0      | 0          | 175        |
| 工商管理学院       | 基于机器视觉的果园苹果在        | 美分级方法研究2     | 3400200          | 冯一寨              | 讲师              | 1        | 1      | 1          | 远          |
| 金融学院         | fadfasdf            |              | 3400200          | 冯一番              | 1000            | 2        | 0      | 0          | 202        |
| a na saadaan | 22222222            |              | 3400300          | 127              | 244/0F          | 2        | 0      | 0          | 775.5      |

版积所有它 Copyright 1999-2014 正方软件服役有限公司 中国-机州文二西路1号 元度大廉纳

# (2) 选题/退选

点击主查询界面上可选题目后面的"选题"或者"退选"按钮,可以进行学生的选题或者退选, 学生选题经教师**确认**后,不能再"**退选**"

| 学生选题       |                                       |                 |               |                   |           |         |           |        |
|------------|---------------------------------------|-----------------|---------------|-------------------|-----------|---------|-----------|--------|
|            |                                       |                 |               |                   |           |         |           |        |
| 课题主        | <b>管学院</b> 全部 ▼                       | 课题名称            | 按课题名称         | 或者英文名称查询          |           | 指导教师 按指 | 导教师工号或者姓名 | 資间     |
|            |                                       |                 |               |                   |           |         |           | 查i     |
| 可选课题列表(当前毕 | 4业设计学年学期:2016-2017学年第1学期 <b>当前选题轮</b> | 次第:1轮 选题起止时间:20 | 16-03-03 00:0 | 0:00 至 2021-03-03 | 00:00:00) |         |           |        |
| 课题主管学院     | 题目名称                                  | 成功提示            |               | 🗙 教师职税            | 7 可接收总人数  | 已接收人数   | 待确认人数     | 操      |
| 工商管理学院     | 基于机器视觉的果园苹果在线分级方法研究7                  |                 |               |                   | 2         | 0       | 2         | 选      |
| 全融学院       | 基于机器视觉的果园苹果在线分级方法研究11                 | 选题成功 1          |               |                   |           | 0       | 1         | 选      |
| 金融学院       | 基于机器视觉的果园苹果在线分级方法研究5                  | 觉的果园苹果在线分级方法研究5 |               | 1                 | 0         | 1       | 退         |        |
| 全融学院       | 面向学院年级专业                              |                 |               |                   | 1         |         | 0         | 选      |
| 工商管理学院     | 基于机器视觉的果园苹果在线分级方法研究9                  | 3400200         | 冯—秦           | 讲师                | 2         | 0       | 1         | 选      |
| 金融学院       | ίνννν                                 | 3400200         | 冯一秦           | 讲师                | 1         | 0       | 0         | 选      |
| 金融学院       | 基于机器视觉的果园苹果在线分级方法研究6                  | 3400200         | 冯—秦           | 讲师                | 1         | 0       | 0         | 选      |
| L商管理学院     | 基于机器视觉的果园苹果在线分级方法研究2                  | 3400200         | 冯一秦           | 计归而               | 1         | 1       | 1         | 选      |
| 金融学院       | fadfasdf                              | 3400200         | 冯—秦           | 计归币               | 2         | 0       | 0         | 选      |
| 金融学院       | 22222222                              | 3400200         | 冯—秦           | 讲师                | 2         | 0       | 0         | 选      |
|            |                                       | () () 1         |               | 50                |           |         | 1 -       | - 10 共 |

版权所有© Copyright 1999-2014 正方软件股份有限公司 中国·杭州文二西路1号 元茂大厦8F

# (3) 査看课题信息

点击主查询界面上可选题目的"题目名称"链接,可以查看课题的相应信息:

| 学生选题             |                                    |  | Ē                                        |                    |        |           |                                 |                             | ×  |      |
|------------------|------------------------------------|--|------------------------------------------|--------------------|--------|-----------|---------------------------------|-----------------------------|----|------|
| 课题:<br>可选课题列表(当前 | <b>主管学院</b> 全部<br>毕业设计学年学期:2016-20 |  | 课题名称<br>毕设场所<br>课题性质<br>课题难易程度<br>课题本易程度 | 基于机器视:<br>校内<br>中等 | 爸的果园苹果 | 在线分级方法研究7 | 课题英文名称<br>课题类型<br>课题来源<br>指导学生数 | Software Project<br>目料<br>2 |    | 查询   |
| 课题主管学院           |                                    |  | 床超工目子阮                                   | 上向官理子的             | 元      |           |                                 |                             |    | 操作   |
| 工商管理学院           | 基于机器视觉的果园苹果                        |  | 面向学院年级专                                  | k                  |        |           |                                 |                             |    | 选题   |
| 金融学院             | 基于机器视觉的果园苹果                        |  |                                          | 20<br>20<br>20     |        | 左山        |                                 | <i>ل</i> تريم               |    | 选题   |
| 金融学院             | 基于机器视觉的果园苹果                        |  | Tœ                                       | 子 IFC<br>管理学院      |        | マルーン      |                                 | 平城 2015                     |    | 艮选   |
| 金融学院             | 面向学院年级专业                           |  |                                          |                    |        |           |                                 | 2020                        |    | 无题   |
| 工商管理学院           | 基于机器视觉的果园苹果                        |  | 辅助指导教师(校                                 | 内)                 |        |           |                                 |                             |    | 艮选   |
| 金融学院             | јууууу                             |  | 茶型                                       |                    | 姓名     |           | 工号                              |                             | 选题 |      |
| 金融学院             | 基于机器视觉的果园苹果                        |  |                                          |                    |        |           |                                 |                             |    | 选题   |
| 工商管理学院           | 基于机器视觉的果园苹果                        |  | 辅助指导教师(校                                 | 91)                |        |           |                                 |                             |    | 走题   |
| 金融学院             | fadfasdf                           |  |                                          | 类型                 |        | 姓名        |                                 | 职称                          |    | 无题   |
| 金融学院             | 22222222                           |  | 调历练人                                     |                    | codf   |           |                                 |                             |    | 无题   |
| < [              |                                    |  | 1決起1间2日                                  |                    | saui   |           |                                 |                             | _  | ± 10 |
|                  |                                    |  | P114                                     |                    |        |           |                                 |                             |    |      |
|                  |                                    |  |                                          |                    |        |           |                                 | ;                           | 关闭 |      |

# (4) 查看指导教师信息

点击主查询界面上可选题目的"指导教师姓名"链接,可以查看指导教师的相应信息:

| 课题主        | 管学院        | 全部          | *                | 课题名称    | 按课题名称       | 或者英文名称查 | Fij         | 指导教师 | 按指导教 | 师工号或者姓名 | 查询 |
|------------|------------|-------------|------------------|---------|-------------|---------|-------------|------|------|---------|----|
|            | 4          | 牧师简介        |                  |         |             |         |             |      | ×    |         | 1  |
|            | - 10041000 | 教师姓名        | 冯一秦              |         |             | 姓名拼音    |             |      |      |         |    |
| 可选课题列表(当前毕 | 业设计        | 作生另リ        | 男                |         |             | 所在单位    | 06          |      |      |         |    |
| 课题主管学院     |            | 最高学历        | 研究生              |         |             | 参加工作年月  |             |      |      | 待确认人数   |    |
| [商管理学院     | III-       | 来校日期        |                  |         |             | 从教年月    |             |      |      |         |    |
| 全融学院       | 基          | 办公电话        |                  |         |             | 手机号码    | 13777573303 |      |      |         |    |
| 全融学院       | W.         | 电子邮箱        | fyq0.618@163.com |         | Λ           | 研究方向    |             |      |      |         |    |
| 全融学院       | 面          | 科室名称        |                  |         | _/\_        | 职称名称    | 讲师          |      |      |         |    |
| 「商管理学院     | 耳          | 教师简介        |                  |         | 4 2         |         |             |      |      |         |    |
| 全融学院       | Jyy        |             |                  |         |             |         |             |      | 关闭   |         |    |
| 全融学院       | 基于机        | 1器视觉的果园苹果在线 | 分级方法研究6          | 3400200 | 海——長        | 讲师      | 1           | 0    | 0    |         |    |
| 「商管理学院     | 基于机        | 1器视觉的果园苹果在线 | 分级方法研究2          | 3400200 | 冯一奏         | 讲师      | 1           | 1    | 1    |         |    |
| 全融学院       | fadfa      | sdf         |                  | 3400200 | 冯—秦         | 讲师      | 2           | 0    | 0    |         |    |
| 自融学院       | 2222       | 2222        |                  | 3400200 | 冯—秦         | 讲师      | 2           | 0    | 0    |         |    |
|            |            |             |                  |         | <u>III)</u> |         |             |      |      |         |    |

# (5) 右边栏信息查看

点击主查询界面上的右边栏,可以查看已选课题信息:

| 学生选题       |                                          |              |                        |                 |         |         |           |         | F      |
|------------|------------------------------------------|--------------|------------------------|-----------------|---------|---------|-----------|---------|--------|
| 课题主旨       | <b>言学院</b> 全部 v                          | 课题名称         | 按课题名称或者英               | 文名称查询           |         | 指导教师 按指 | 导教师工号或者姓名 | 查询      |        |
|            |                                          |              |                        |                 |         |         |           | 查询      | l      |
| 可选课题列表(当前毕 | 业设计学年学期:2016-2017学年第1学期 <b>当前选题轮次第:1</b> | 轮 选题起止时间:201 | 6-03-03 00:00:00       | 至 2021-03-03 00 | :00:00) |         |           |         |        |
| 课题主管学院     | 题目名称                                     | 指导教师工号       | 指导教师姓名                 | 指导教师职称          | 可接收总人数  | 已接收人数   | 待确认人数     | 操作      | 4      |
| 工商管理学院     | 基于机器视觉的果园苹果在线分级方法研究7                     | 3400200      | 冯—秦                    | 讲师              | 2       | 0       | 2         | 选题      | ۲<br>۲ |
| 金融学院       | 基于机器视觉的果园苹果在线分级方法研究11                    | 3400200      | 冯—秦                    | 讲师              | 1       | 0       | 1         | 选题      | Ì      |
| 金融学院       | 基于机器视觉的果园苹果在线分级方法研究5                     | 3400200      | 冯—秦                    | 讲师              | 1       | 0       | 1         | 退选      | Î      |
| 金融学院       | 面向学院年级专业                                 | 3400200      | 冯—秦                    | 讲师              | 1       | 0       | 0         | 选题      | ļ      |
| 工商管理学院     | 基于机器视觉的果园苹果在线分级方法研究9                     | 3400200      | 冯—秦                    | 讲师              | 2       | 0       | 2         | 退选      | Ē      |
| 金融学院       | іууууу                                   | 3400200      | 冯一秦                    | 讲师              | 1       | 0       | 0         | 选题      |        |
| 金融学院       | 基于机器视觉的果园苹果在线分级方法研究6                     | 3400200      | 冯—秦                    | 讲师              | 1       | 0       | 0         | 选题      |        |
| 工商管理学院     | 基于机器视觉的果园苹果在线分级方法研究2                     | 3400200      | 冯—秦                    | 讲师              | 1       | 1       | 1         | 选题      | L      |
| 金融学院       | fadfasdf                                 | 3400200      | 冯—秦                    | 讲师              | 2       | 0       | 0         | 选题      |        |
| 金融学院       | 22222222                                 | 3400200      | 冯—秦                    | 讲师              | 2       | 0       | 0         | 选题      |        |
| •          |                                          |              | <br>拱1页  � ┣ <u>50</u> |                 |         |         | 1 -       | 10 共10条 |        |

版权所有© Copyright 1999-2014 正方软件股份有限公司 中国·杭州文二西路1号 元茂大厦8F

操作

|                   |                  |         |             | 毕业设计选 | 题列表(拖动可改) | 安志愿) |      |        |
|-------------------|------------------|---------|-------------|-------|-----------|------|------|--------|
|                   |                  |         |             | 志愿    | 状态        | 题目名称 | 指导教师 | 可接收总人数 |
|                   | 课题名              | 称       |             | 1     | 接收        |      | -    | 1      |
|                   |                  |         |             |       |           |      |      |        |
| 逸轮次第:1轮<br>旨导教师姓名 | 选题起止时间<br>指导教师职称 | :2019-1 |             |       |           |      |      |        |
| 陈雪菁               | 14 3 24 1 9 13   | 1       | 毕           |       |           |      |      |        |
| 东雪菁               |                  | 1       | ·<br>业      |       |           |      |      |        |
|                   |                  | 1 共1    | (计选题信 )     |       |           |      |      |        |
|                   |                  |         | 忌<br>已<br>坐 |       |           |      |      |        |

# 右边栏详细信息:选题流程状态

## 与教师互动毕业设计过程

任务书、中期报告、中期检查表、答辩记录表、成绩评定表等均网上填写,待更新。<br/>周志:每周至少填写一次,由学生填写、指导教师及时填写评阅意见。(注:周志只能填写近两<br/>周的内容。)